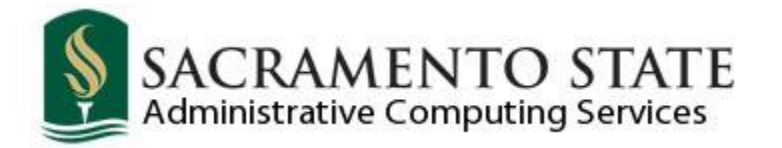

# **Travel Requisitions**

## **How To Enter Travel**

**Contact Us:** 

web

www.csus.edu/irt/acs/reference/cfs/index.html

phone

(916) 278-7337 Service Desk

## **Table of Contents**

| Overview                                                     | 4  |
|--------------------------------------------------------------|----|
| Section 1 Verification of Supplier/Vendor Receiving Advances | 5  |
| 1.1 Supplier/Vendor Lookup Query                             | 5  |
| Section 2 Entering a Travel Requisition                      | 7  |
| 2.1 The Requisition Page                                     | 10 |
| 2.2 Adding Comments                                          | 10 |
| 2.3 Assigning a Requisition ID                               | 12 |
| Section 3 Entering a Travel Requisition with an Advance      | 12 |
| 3.1 Adding Additional Lines                                  | 15 |
| 3.2 Add a Comment                                            | 18 |
| Section 4 Adding a Second Chart String                       | 19 |
| Section 5 Approving a Travel Requisition                     | 20 |
| Section 6 Printing a Travel Requisition                      | 22 |
| Section 7 Copy a Travel Requisition                          | 25 |
| 7.1 Copy a Requisition                                       | 26 |
| 7.2 Update Chart String Information                          | 29 |
| Section 8 Review Travel Requisition Information              | 30 |
| 8.1 Travel Requisition Document Status                       |    |
| 8.2 Purchase Order Activity Summary                          | 31 |
| Section 9 Travel Requisitions using multiple Accounts        | 33 |
| 9.1 Creating the Requisition                                 | 33 |
| 9.2 Cancelling the Requisition                               | 38 |
| 9.3 Requisition with an Advance                              | 39 |
| Section 10 Personalizing the Screens                         | 43 |
| 10.1 Reordering Fields                                       | 44 |

| 10.2 Resizing Fields                      | 44  |
|-------------------------------------------|-----|
| 10.3 Temporarily Adjusting Sort Order     | ΔΔ  |
| 40.4 Lliding Fields                       |     |
|                                           | .44 |
| 10.5 Hiding Tabs                          | .45 |
| 10.6 Adjusting the Sort Order (Long-Term) | .46 |
| Summary                                   | 47  |

## Overview

CFS allows online entry of travel requisitions by end users. The end user may be granted authority to enter travel requests using the travel requisition process, which is similar to the CFS process for purchase requisitions.

To submit a travel requisition you must use the proper Purchasing Business Unit.

| Purchasing Business Unit | Purpose                    |
|--------------------------|----------------------------|
| SACST                    | Commodities and Services   |
| SACTV                    | Travel (for Employee Only) |

SACTV: All Departments and the Procurement will enter and update all travel requisitions using the SACTV Purchasing Business Unit.

### DO NOT USE SACST FOR TRAVEL

Before entering a Travel Requisition, you must have the following:

- A completed Payee Data Record Form (204) for all outside vendors. This form is not required for employees. If the vendor you want to use is not found in the vendor look-up query, they must complete a Form 204. Blank 204's are available on the Procurement & Contract Services web site at www.csus.edu/proc. Advance checks will not be issued until the form is on file.
- Write the Travel PO Number in the Request Number box when submitting a Travel Expense Claim. Travel PO Numbers begin with a '8'.

## Section 1 Verification of Supplier/Vendor Receiving Advances

<u>CFS 9.2 Upgrade Note</u>: The term "vendor" is no longer used in the CFS Purchasing and Accounts Payable modules and has been replaced by the term "supplier". Although "vendor" may be used in some campus business processes, you will see "supplier" through the pages in the CFS system instead.

Before you begin creating a Travel Requisition, verify that all outside suppliers (previously called "vendors") receiving an advance are in the SUPPLIER LOOKUP QUERY.

#### 1.1 Supplier/Vendor Lookup Query

#### Navigation: Reporting Tools > Query > Query Viewer

1. Enter a query name on the Query Viewer Page. SA\_CW\_SUPPLIER\_LOOKUP

| uery Viewer                                              |                                    |                     |                      |                          |                            |               |                     |                                  |
|----------------------------------------------------------|------------------------------------|---------------------|----------------------|--------------------------|----------------------------|---------------|---------------------|----------------------------------|
| nter any information you have an                         | nd click Search. Leave fields blan | ik for a list of al | ll values.           |                          |                            |               | _                   |                                  |
| *Search By Qu                                            | Jery Name 👻 begins                 | s with              | SA_CW_SUF            | PLIER_LOOP               | KUP                        |               |                     |                                  |
| Search Adv                                               | /anced Search                      | L                   |                      |                          |                            |               |                     |                                  |
|                                                          |                                    |                     |                      |                          |                            |               |                     |                                  |
| Search Results                                           | All Folders                        | 1                   |                      |                          |                            |               |                     |                                  |
| Search Results<br>*Folder View -/<br>Query               | All Folders 🔻                      | ]                   | Personaliz           | e   Find   Vie           | w All                      | 0   <b>1</b>  | First 🔳 1           | of 1 🕨 Last                      |
| Search Results<br>*Folder View -/<br>Query<br>Query Name | All Folders                        | Owner               | Personaliz<br>Folder | e   Find   Vie<br>Run to | w All  <br>Run to<br>Excel | Run to<br>XML | First 1<br>Schedule | of 1 Last<br>Add to<br>Favorites |

2. Click the Search button

- 3. Click on the **HTML** link in the query row.
- 4. Enter the short supplier name with a % sign before and after. A short name is 10 characters or less, including spaces. Some names include abbreviations.

| SA_CW_SUPPL                        | A_CW_SUPPLIER_LOOKUP - Campus Supplier Look up |           |        |           |      |        |       |     |               |            |          |        |       |
|------------------------------------|------------------------------------------------|-----------|--------|-----------|------|--------|-------|-----|---------------|------------|----------|--------|-------|
| Short Supplier Nam<br>View Results | e Like: DAVIS%                                 |           |        |           |      |        |       |     |               |            |          |        |       |
| Supplier                           | Address 1                                      | Address 2 | City 1 | St Postal | Type | Prefix | Phone | Ext | Ven204 Status | Short Name | Supplier | Status | Class |
|                                    |                                                |           |        |           |      |        |       |     |               |            |          |        |       |

5. Click the View Results button.

Travel Requisitions – How To Enter Travel

| Vie | First 💽 1-55 of 55 🚺 Las |                  |           |                 |    |        |      |        |              |                          |               |                | Last                 |       |         |
|-----|--------------------------|------------------|-----------|-----------------|----|--------|------|--------|--------------|--------------------------|---------------|----------------|----------------------|-------|---------|
|     | Supplier                 | Address 1        | Address 2 | City            | St | Postal | Туре | Prefix | Phone        | Ext                      | Ven204 Status | Short Name     | Supplier             | Statu | s Class |
| 1   | 0000000112               | 204 E ST         |           | DAVIS           | CA | 95616  | BUSN |        | 530-753-2572 |                          |               | DAVIS SPOR-001 | DAVIS SPORT SHOP INC | A     | R       |
| 2   | 0000000112               | 204 E STREET     |           | DAVIS           | CA | 95616  | BUSN |        | 530-753-2572 |                          |               | DAVIS SPOR-001 | DAVIS SPORT SHOP INC | Α     | R       |
| 3   | 0000000112               | 204 E ST         |           | DAVIS           | CA | 95616  | BUSN |        | 530-753-2572 |                          | н             | DAVIS SPOR-001 | DAVIS SPORT SHOP INC | A     | R       |
| 4   | 0000000112               | 204 E STREET     |           | DAVIS           | CA | 95616  | BUSN |        | 530-753-2572 |                          | Н             | DAVIS SPOR-001 | DAVIS SPORT SHOP INC | Α     | R       |
| 5   | 0000000112               | 204 E ST         |           | DAVIS           | CA | 95616  | BUSN |        | 530-753-2572 |                          | Not Required  | DAVIS SPOR-001 | DAVIS SPORT SHOP INC | Α     | R       |
| 6   | 0000000112               | 204 E STREET     |           | DAVIS           | CA | 95616  | BUSN |        | 530-753-2572 |                          | Not Required  | DAVIS SPOR-001 | DAVIS SPORT SHOP INC | Α     | R       |
| 7   | 0000000112               | 204 E ST         |           | DAVIS           | CA | 95616  | BUSN |        | 530-753-2572 |                          | Received      | DAVIS SPOR-001 | DAVIS SPORT SHOP INC | A     | R       |
| 8   | 0000000112               | 204 E STREET     |           | DAVIS           | CA | 95616  | BUSN |        | 530-753-2572 | $\boldsymbol{\varsigma}$ | Received      | DAVIS SPOR-001 | DAVIS SPORT SHOP INC | A     | R       |
| 9   | 0000000112               | 204 E ST         |           | DAVIS           | CA | 95616  | BUSN |        | 530-753-2572 |                          | Sent          | DAVIS SPOR-001 | DAVIS SPORT SHOP INC | A     | R       |
| 10  | 0000000112               | 204 E STREET     |           | DAVIS           | CA | 95616  | BUSN |        | 530-753-2572 | $\leq$                   | Sent          | DAVIS SPOR-001 | DAVIS SPORT SHOP INC | Α     | R       |
| 11  | 0000012507               | 2782 1/2 21ST ST |           | SACRAMENTO      | CA | 95818  | MAIN | 530    | 665-3969     |                          |               | DAVIS MICH-003 | DAVIS, MICHAELLE M   | Α     | R       |
| 12  | 0000012507               | 2782 1/2 21ST ST |           | SACRAMENTO      | CA | 95818  | MAIN | 530    | 665-3969     |                          | н             | DAVIS MICH-003 | DAVIS, MICHAELLE M   | A     | R       |
| 13  | 0000012507               | 2782 1/2 21ST ST |           | SACRAMENTO      | CA | 95818  | MAIN | 530    | 665-3969     |                          | Not Required  | DAVIS MICH-003 | DAVIS, MICHAELLE M   | A     | R       |
| 14  | 0000012507               | 2782 1/2 21ST ST |           | SACRAMENTO      | CA | 95818  | MAIN | 530    | 665-3969     |                          | Received      | DAVIS MICH-003 | DAVIS, MICHAELLE M   | A     | R       |
| 15  | 0000012507               | 2782 1/2 21ST ST |           | SACRAMENTO      | CA | 95818  | MAIN | 530    | 665-3969     |                          | Sent          | DAVIS MICH-003 | DAVIS, MICHAELLE M   | A     | R       |
| 16  | 0000072613               | 1550 SO RIVER RD |           | WEST SACRAMENTO | CA | 95691  | BUSN | 916    | 371-3282     |                          |               | DAVIS TRUC-001 | DAVIS TRUCK PAINTING | A     | R       |

- 6. Verify that the outside supplier you are using is on the list and has a 204 form on file.
  - If the supplier is found in the query but the Ven204 STATUS column reads anything other than Received (such as Sent), have the supplier complete a Form 204. Write the Travel Requisition number on the top of the form and forward it to the Procurement & Contract Services office.
  - If the supplier is found in the query and the VEN 204 STATUS **is** RECEIVED, no further action is necessary.
  - Blank Payee Data Record (204) forms AKA W9 are located on the Procurement & Contract Services web site at <u>www.csus.edu/proc</u>.
- 7. Close the browser window to return to the Query Search page.

## Section 2 Entering a Travel Requisition

#### Navigation: Purchasing > Requisitions > Add/Update Requisitions

- 1. The screen will default to the **Add a New Value** tab.
- 2. Change the Business Unit to SACTV
- 3. The Requisition ID defaults to NEXT
- 4. Click the Add button

| Requisitions                                   |
|------------------------------------------------|
| Find an Existing Value Add a New Value         |
| Business Unit: SACTV Q<br>Requisition ID: NEXT |
| Add                                            |
| Find an Existing Value   Add a New Value       |

The Maintain Requisition page will display.

- 5. If the **Requester** field does not automatically populate, click the magnifying glass icon and select the Travel Requester for your department.
- 6. Click the **Requisition Defaults** link.

| Maintain    | Requ   | uisitions       |                    |       |           |           |          |       |                |     |          |            |      |           |                       |          |   |   |   |
|-------------|--------|-----------------|--------------------|-------|-----------|-----------|----------|-------|----------------|-----|----------|------------|------|-----------|-----------------------|----------|---|---|---|
| Requis      | ition  | I               |                    |       |           |           |          |       |                |     |          |            |      |           |                       |          |   |   |   |
|             | в      | usiness (       | Jnit SACTV         |       |           |           |          |       |                |     |          | Sta        | atus | Open      |                       |          |   |   |   |
|             | R      | equisitio       | ID NEXT            |       |           |           |          |       |                |     | E        | Budget Sta | atus | Not Chk'd |                       |          |   |   |   |
|             | Rea    | uisition N      | ame                |       |           |           | C        | y vac | rom            |     |          | 0          |      |           |                       |          |   |   |   |
|             |        |                 |                    |       |           |           |          |       |                |     |          |            |      |           | n Further Proces      | sing     |   |   |   |
| ✓ Heade     | n 🕁    | *Roque          | ster 60000021      | 06    |           |           |          |       |                |     |          |            |      |           |                       |          |   |   |   |
|             | *Dor   | nicition        | Date 02/12/2014    | 00    | ~         | TRAVEL    | IRI      |       |                |     |          |            |      |           |                       |          |   |   |   |
|             | not    |                 | igin TRV           |       |           | Requeste  | er into  |       |                |     |          |            |      |           |                       |          |   |   |   |
|             | *C     | urrency C       |                    |       | _~        | Travel Re | equest   |       |                |     |          |            |      |           |                       |          |   |   |   |
|             | Acc    | counting l      | Date 03/13/2014    |       | 31        | Dollar    |          |       |                |     |          |            |      |           |                       |          |   |   |   |
|             |        |                 |                    |       |           |           |          |       |                |     |          |            |      |           |                       |          |   |   |   |
|             |        |                 | Requisition        | Defa  | ults      | Add Com   | ments    |       |                | Amo | unt Sumr | mary 🕐     |      |           |                       |          |   |   |   |
|             |        |                 | Requisition        | Activ | lities    |           |          |       |                |     |          | Total Amo  | ount |           | 0.00 USD              |          |   |   |   |
| Add Iten    | ns Fro | m 🕐             |                    |       |           |           |          |       |                |     |          |            |      |           |                       |          |   |   |   |
|             |        |                 | Purchasing         | g Kit |           | Catalog   |          |       |                |     |          |            |      |           |                       |          |   |   |   |
|             |        |                 | Item Searc         | h     |           | Request   | er Items |       |                |     |          |            |      |           |                       |          |   |   |   |
| Line 🕐      |        |                 |                    |       |           |           |          |       |                |     |          |            |      |           |                       |          |   |   |   |
| Details     | Sta    | itus <u>S</u> i | upplier Informatio | n     | Item Info | ormation  | Attribu  | ites  | <u>C</u> ontra | act | Sourcing | Controls   |      | )         |                       |          |   |   |   |
| Line        | Ite    | m               |                    | Des   | cription  |           |          |       | Quantity       | ,   | *UOM     | Category   |      | Price     | Merchandise<br>Amount | Status   |   |   |   |
| 1 [         |        |                 | Q                  |       |           |           | 2        | E,    | 0.0000         |     | Q        |            | Q    | 0         | 0.                    | 00 Open  | Q | ø | 1 |
| View Printa | ble Ve | ersion          |                    |       |           |           |          |       |                |     |          |            |      |           | *                     | Go toMor | e |   |   |
| Save        | u. #   | Notify          | 🍫 Refresh          |       |           |           |          |       |                |     |          |            |      |           |                       |          |   |   |   |

The Requisition Defaults Page will display.

| Requisition Defa                                                                                                    | ults                            |                    |                             |                       |                                 |                     |                 |               |           |                 |                |           |         |         |  |
|----------------------------------------------------------------------------------------------------|---------------------------------|--------------------|-----------------------------|-----------------------|---------------------------------|---------------------|-----------------|---------------|-----------|-----------------|----------------|-----------|---------|---------|--|
|                                                                                                    | Busin                           | ess U              | nit SACT\                   | /                     |                                 |                     |                 |               |           | Requisitio      | on Date 03/    | 13/2014   |         |         |  |
|                                                                                                    | Requisition ID NEXT Status Open |                    |                             |                       |                                 |                     |                 |               |           |                 |                | en        |         |         |  |
| Default Options                                                                                                    | 2)                              |                    |                             |                       |                                 |                     |                 |               |           |                 |                |           |         |         |  |
| Default If you select this option, the default values entered on this page are treated as part of the defaulting logic and are only applied if no other default values are found for each field. If default values already exist in the hierarchy, they are used, and the values on this page are not used. |                                 |                    |                             |                       |                                 |                     |                 |               |           |                 |                |           |         |         |  |
| Override                                                                                                    |                                 | f you :<br>hierard | select this<br>chy, only no | option, a<br>on-blanl | all default val<br>values are a | ilues en<br>assigne | tered on<br>ed. | this page ov  | erride th | e default value | s found in the | e default |         |         |  |
| Line                                                                                                    |                                 |                    |                             |                       |                                 |                     |                 |               |           |                 |                |           |         |         |  |
|                                                                                                    | Buver                           |                    |                             |                       | Q                               |                     |                 |               |           | Unit of Measu   | ire            | Q         |         |         |  |
|                                                                                                    | Supplier                        |                    |                             |                       | Q                               |                     |                 |               | S         | upplier Locati  | on             | Q         |         |         |  |
|                                                                                                    | Category                        |                    |                             |                       | Q                               |                     | Su              | Ipplier Looku | qu        |                 |                |           |         |         |  |
| Schedule                                                                                                    |                                 |                    |                             |                       |                                 |                     |                 |               |           |                 |                |           |         |         |  |
|                                                                                                    | Ship To                         | NA                 | C                           | Not /                 | pplicable                       |                     |                 |               |           | *Distribute     | By Quantity    | ~         |         |         |  |
|                                                                                                    | Due Date                        |                    | 31                          | ]                     |                                 |                     |                 |               |           |                 |                |           |         |         |  |
| Ultimate                                                                                                    | e Use Code                      |                    | Q                           |                       |                                 |                     |                 |               |           |                 |                |           |         |         |  |
| А                                                                                                    | ttention To                     |                    |                             |                       |                                 |                     |                 |               |           |                 |                |           |         |         |  |
| Distribution                                                                                                    |                                 |                    |                             |                       |                                 |                     |                 |               |           |                 |                |           |         |         |  |
| 5                                                                                                    | SpeedChart                      |                    |                             |                       |                                 |                     |                 |               |           |                 |                |           |         |         |  |
| Distributions                                                                                                    |                                 |                    |                             |                       |                                 |                     |                 |               |           |                 |                |           |         |         |  |
| Details Asset I                                                                                                    | nformation                      |                    | )                           |                       |                                 |                     |                 |               |           |                 |                |           |         |         |  |
| Dist Percent                                                                                                    | GL Unit                         |                    | Account                     |                       | Oper Unit                       | Eu                  | und             | Dent          |           | Program         | Class          | Bud Ref   | Product | Project |  |
| 1                                                                                                    | SACOT                           |                    |                             |                       | -por orat                       |                     |                 | 42200         |           |                 |                |           |         |         |  |
|                                                                                                    | SACST                           | 4                  |                             |                       |                                 | 4                   |                 | 42300         |           | Q               |                | Q         | Q       | L       |  |
| OK Can                                                                                                    | ncel Refr                       | esh                |                             |                       |                                 |                     |                 |               |           |                 |                |           |         |         |  |

7. The **Default Options** will automatically be set to the **Default** option. Select **Override** and manually enter the chartstring below (unless you are not using any chartstrings other than your standard defaults).

<u>Note</u>: This has to be done every time you create a requisition, especially if you are using multiple DeptID's.

- 8. Select the **Supplier** by clicking the search icon to the right of the Supplier field.
- When issuing a Travel Requisition the traveler/employee is the supplier. In the Short Supplier Name field, enter up to five characters starting with the employee's first or last name.

| Look Up Supplier       |                     |
|------------------------|---------------------|
| SetID:<br>Supplier ID: | SACST               |
| Short Supplier Name:   | contains V          |
| Look Up Clear          | Cancel Basic Lookup |

- 10. Click the **Look Up** button.
- 11. Select the desired vendor from the Search Results list. If the vendor you want to use is not in the system, then leave it blank.

The **Requisition Defaults** page will display with the Supplier information populated.

| Requisition Defau | lts                             |                                                                       |                                                            |                                              |                                               |                                      |                                  |                               |         |
|-------------------|---------------------------------|-----------------------------------------------------------------------|------------------------------------------------------------|----------------------------------------------|-----------------------------------------------|--------------------------------------|----------------------------------|-------------------------------|---------|
|                   | Business l                      | Jnit SACTV                                                            |                                                            |                                              |                                               | Requisitio                           | on Date 03/                      | 13/2014                       |         |
|                   | Requisition ID NEXT Status Open |                                                                       |                                                            |                                              |                                               |                                      |                                  |                               |         |
| Default Options ? |                                 |                                                                       |                                                            |                                              |                                               |                                      |                                  |                               |         |
| ○ Default         | If you<br>only are u            | a select this option,<br>applied if no other d<br>sed, and the values | the default value<br>efault values are<br>on this page are | s entered on t<br>found for ead<br>not used. | his page are treate<br>h field. If default va | d as part of the<br>alues already ex | defaulting lo<br>kist in the hie | ogic and are<br>erarchy, they |         |
| Override          | lf you<br>hiera                 | u select this option, a rchy, only non-blan                           | all default values<br>values are assi                      | entered on th<br>igned.                      | is page override th                           | e default value                      | s found in th                    | e default                     |         |
| Line              |                                 |                                                                       | 1 -                                                        |                                              | (                                             |                                      |                                  |                               |         |
| ſ                 | Buver                           |                                                                       | lohn Tra                                                   | veler                                        | ר ן                                           | Unit of Measu                        | Ire DLR                          |                               |         |
| Ľ                 | Supplier 0000                   | 076844                                                                |                                                            | Sur                                          | s                                             | upplier Locati                       | on EMPLOY                        | EE Q                          |         |
|                   | Category                        |                                                                       | Q                                                          | Sup                                          | plier Lookup                                  |                                      |                                  |                               |         |
| Schedule          |                                 |                                                                       |                                                            |                                              |                                               |                                      |                                  |                               |         |
|                   | Ship To NA                      |                                                                       | (pplicable                                                 |                                              |                                               | *Distribute                          | By Amount                        | ~                             |         |
| Illtimate         |                                 | <u>B1</u>                                                             |                                                            |                                              |                                               |                                      |                                  |                               |         |
| Att               | tention To                      | ~                                                                     |                                                            | 1                                            |                                               |                                      |                                  |                               |         |
| Distribution      |                                 |                                                                       |                                                            | 1                                            |                                               |                                      |                                  |                               |         |
| SI                | peedChart                       |                                                                       |                                                            |                                              |                                               |                                      |                                  |                               |         |
| Distributions     |                                 |                                                                       |                                                            |                                              |                                               |                                      |                                  |                               |         |
| Details Asset In  | formation                       | 0                                                                     |                                                            |                                              |                                               |                                      |                                  |                               |         |
| Dist Percent      | GL Unit                         | Account                                                               | Oper Unit                                                  | Fund                                         | Dept                                          | Program                              | Class                            | Bud Ref                       | Product |
| 1 100.0000        | SACST Q                         | 606001 🔍                                                              | Q                                                          | MDS01                                        | 42300 Q                                       | Q                                    | Q                                | Q                             | Q       |
| OK Canc           | el Refresh                      |                                                                       |                                                            |                                              |                                               |                                      |                                  |                               |         |

- 12. In the Unit of Measure field enter DLR for "Dollar".
- 13. In the **Distribute by** field, click on the drop down menu and select Amount.
- 14. In the Distributions section, enter the Chart String information.
  - Percent: enter 100 in the Percent field.
  - Account number should be 606001 for in State travel or 606002 for out of State travel. See section 10 for instructions on entering multiple accounts to split out registration or conference fees for Professional Development/Training (660009) or non-training events (660090).
  - Enter the appropriate **Fund**.
  - The **Dept ID** number will populate according to your log in information.
- 15. Click the **OK** button.

The Maintain Requisition page will display.

### 2.1 The Requisition Page

| Maintain Requisitions                                                                            |      |
|--------------------------------------------------------------------------------------------------|------|
| Requisition                                                                                      |      |
| Business Unit SACTV Status Open 🗹                                                                |      |
| Requisition ID NEXT Budget Status Not Chiko de                                                   |      |
| Requisition Name Copy From Hold From Further Processing                                          |      |
|                                                                                                  |      |
| *Requester 60000002106 C TRAVEL_IRT                                                              |      |
| *Requisition Date 03/13/2014 B Requester Info                                                    |      |
| Origin TRV Q Travel Request                                                                      |      |
| *Currency Code USD Dollar                                                                        |      |
| Accounting Date 03/13/2014 B                                                                     |      |
| Requisition Defaults Add Comments Amount Summary (?)                                             |      |
| Requisition Activities Total Amount 1,000.00 USD                                                 |      |
| Add Items From (2)                                                                               |      |
| Purchasing Kit Catalog                                                                           |      |
| Item Search Requester Items                                                                      |      |
|                                                                                                  |      |
| Details Status Supplier Information Item Information Attributes Contract Sourcing Controls (FTT) |      |
| Line Item Description Quantity *UOM Category Price Merchandise Amount Status                     | 3    |
| 1 🖺Q TRAVEL REQUEST 🖉 🖏 1.0000 DLR Q 99999 Q 1,000.0000 1,000.00 Open                            |      |
| View Printable Version *Go to!                                                                   | More |
| Save F Notify                                                                                    |      |

The following information is required in the Line section of the Travel Requisition page. Please use ALL CAPS.

The Line section will default to the Details tab.

- 1. In the Description field enter **TRAVEL REQUEST**.
- 2. In the **Quantity** field enter "1".
- 3. In the **UOM** field enter **DLR** for "dollar" (OTH is no longer available)
- 4. In the **Category** field enter **99999** (this category is used for all travel request)
- 5. In the **Price** field enter the total estimated expenditure amount for this travel requisition. This is the amount that will be encumbered. Actual amount will be paid per the Travel Expense Claim as authorized by the Approving Authority.

#### 2.2 Adding Comments

Click on the **Add Comments** link in the middle of the page.

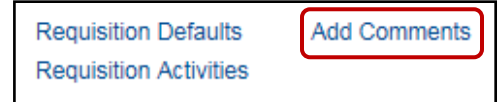

The Add Comments link will change to Edit Comments once a comment has been added.

The Header Comments screen will display.

| Header Comments                                  |                                            |
|--------------------------------------------------|--------------------------------------------|
| Business Unit SACTV<br>Requisition ID NEXT       | Requisition Date 03/13/2014<br>Status Open |
| *Sort Method Comment Time Stamp                  | *Sort Sequence Ascending V Sort            |
| Comments                                         | Find View All First 4 1 of 1 D Last        |
| Use Standard Comments                            | Comment Status Active Inactivate +         |
| TRAVEL TO SAN FRANCISCO TO ATTEND THE BPRT ME    | ETING MAY 10 -15, 2014                     |
| Send to Supplier Show at Receipt Show at Voucher |                                            |
| Associated Document                              |                                            |
| Attachment                                       | Attach View Delete Email                   |
| From -> REQ SACTV-NEXT                           |                                            |
| OK Cancel Refresh                                |                                            |

- 1. Using ALL CAPS, type the information regarding the trip, such as: where, when and the reason for traveling.
- 2. If the traveler's name was not in the Look up Supplier search, enter their EMPLID, full name and mailing address in the comments box. They will be added before the PO is issued.
- Always click the three checkboxes below the comments section; Send to Supplier; Shown at Receipts and Shown at Voucher. This will allow the information to print on the Requisition and the Purchase Order
- 4. Click the "Attach" button if you need to include an attachment with this request.
- 5. Only one attachment can be added to each comment. If you need to add more than one attachment, click the plus (+) button to add a new comment after attaching your first file. Then click the Attach button and upload a new attachment to the comment you just added.

| Comments              | Find View All         | First 🖪 1 of 1 🕨 Last |
|-----------------------|-----------------------|-----------------------|
| Use Standard Comments | Comment Status Active | Inactivate +          |
|                       |                       |                       |

6. Click the **OK** button.

### 2.3 Assigning a Requisition ID

After entering the necessary information on the Requisition page, click the **Save** button at the bottom of the screen.

| Maintain Requisitions                                                                                                    |     |
|----------------------------------------------------------------------------------------------------|-----|
| Requisition                                                                                                    |     |
| Business Unit SACTV Requisition ID 7000008154 Budget Status Open Requisition Name 7000008154 Budget Status Not Chk'd Hold From Further Processing                                                                                                    |     |
| *Requester 60000002106     C TRAVEL_IRT     *Requisition Date 03/13/2014     Requester Info     Origin TRV     Currency Code USD     Dollar     Accounting Date 03/13/2014                                                                                                    |     |
| Requisition Defaults Edit Comments Amount Summary (2)<br>Requisition Activities Total Amount 1,000.00 USD                                                                                                    |     |
| Add Items From ②     Purchasing Kit     Catalog       Item Search     Requester Items                                                                                                    |     |
| Details     Status     Supplier Information     Item Information     Attributes     Contract     Sourcing Controls     Image: Control Control Contro Contro Control Control Contrecontrol Control Contrector Control C |     |
| 1 🖺 (TRAVEL REQUEST 🖉 🍕 1.0000 DLR 🔍 99999 🔍 1,000.000 Open 🗘 🕼                                                                                                    | 1 🔯 |
| View Printable Version *Go toMore                                                                                                    |     |

The assigned requisition number will display at the top of the page. Your Requisition is now ready to be approved.

The Travel Requisition Number starts with '7'. If your requisition number starts with a 3, you entered it in SACST instead of SACTV. If that is the case, you must cancel the requisition and re-enter it in the correct business unit.

To cancel the requisition, click the **red X** next to the approval icon and click the Save button. If the requisition has already been approved, you will need to contact the Travel Coordinator in Procurement to have it cancelled.

## Section 3 Entering a Travel Requisition with an Advance

To enter a travel requisition including an advance:

#### Navigation: Purchasing > Requisitions > Add/Update Requisitions

1. The page will default to the **Add a New Value** tab.

|                                                         | Requisitions                                   |
|---------------------------------------------------------|------------------------------------------------|
| 2. In the Business Unit field, enter SACTV              |                                                |
|                                                         | Eind an Existing Value Add a New Value         |
| 3. The <b>Requisition ID</b> field will default to NEXT |                                                |
| 4. Click the <b>Add</b> button.                         | Business Unit: SACTV Q<br>Requisition ID: NEXT |
|                                                         | Add                                            |
|                                                         | Find an Existing Value   Add a New Value       |

The Maintain Requisitions screen will display.

| Maintain Requisitions                                        |        |                |     |            |              |              |                                                                                                    |        |         |   |   |
|--------------------------------------------------------------|--------|----------------|-----|------------|--------------|--------------|----------------------------------------------------------------------------------------------------|--------|---------|---|---|
| Requisition                                                  |        |                |     |            |              |              |                                                                                                    |        |         |   |   |
| Business Unit SACTV                                          |        |                |     |            | Statu        | Is Open      |                                                                                                    |        |         |   |   |
| Requisition ID NEXT                                          |        |                |     | B          | Budget Statu | Is Not Chk'd | The second second second second second second second second second second second second second second second se |        |         |   |   |
| Requisition Name                                             | Copy F | rom            |     |            |              | Hold From    | ·<br>Further Processi                                                                                           | na     |         |   |   |
| マ Header ③                                                   |        |                |     |            |              |              |                                                                                                    |        |         |   |   |
| *Requester 60000002106 Q TRAVEL_IRT                          |        |                |     |            |              |              |                                                                                                    |        |         |   |   |
| *Requisition Date 03/13/2014 B Requester Info                | )      |                |     |            |              |              |                                                                                                    |        |         |   |   |
| Origin TRV C Travel Request                                  |        |                |     |            |              |              |                                                                                                    |        |         |   |   |
| *Currency Code USD Dollar                                    |        |                |     |            |              |              |                                                                                                    |        |         |   |   |
| Accounting Date 03/13/2014                                   |        |                |     |            |              |              |                                                                                                    |        |         |   |   |
| Requisition Defaults Add Comments                            |        |                | Amo | unt Summ   | nary 🕐       |              |                                                                                                    |        |         |   |   |
| Requisition Activities                                       |        |                |     | 1          | Fotal Amour  | nt           | 0.00 USD                                                                                                    |        |         |   |   |
| Add Items From ②                                             |        |                |     |            |              |              |                                                                                                    |        |         |   |   |
| Purchasing Kit Catalog                                       |        |                |     |            |              |              |                                                                                                    |        |         |   |   |
| Item Search Requester Item                                   | ß      |                |     |            |              |              |                                                                                                    |        |         |   |   |
|                                                              |        |                |     |            |              | _            |                                                                                                    |        |         |   |   |
| Details Status Supplier Information I Item Information Attri | butes  | <u>C</u> ontra | act | Sourcing ( | Controls     | <b>)</b>     | Marabandina                                                                                                    |        |         |   |   |
| Line Item Description                                        |        | Quantity       | 1   | *UOM       | Category     | Price        | Amount                                                                                                    | Status |         |   |   |
| 1 🖺 📃 🭳 🗾                                                    | E.     | 0.0000         |     | Q          |              | ٥ 0          | 0.00                                                                                                    | Open   | $\circ$ | œ | 1 |
| View Printable Version                                       |        |                |     |            |              |              | *Go                                                                                                    | toMore |         |   |   |
|                                                              |        |                |     |            |              |              |                                                                                                    |        |         |   |   |
| Save Notify                                                  |        |                |     |            |              |              |                                                                                                    |        |         |   |   |

- 5. If the **Requester** does not automatically populate, click the search icon and select the Travel Requestor for your department.
- 6. Click the **Requisitions Default** link.

The **Requisition Defaults** page will display.

|                 |                                                                                                    | <b></b>                                                                                                    |
|-----------------|----------------------------------------------------------------------------------------------------|----------------------------------------------------------------------------------------------------|
| Requisition De  | efaults                                                                                                    |                                                                                                    |
|                 | Business Unit SACTV                                                                                                    | Requisition Date 03/13/2014                                                                                                    |
|                 | Requisition ID NEXT                                                                                                    | Status Open                                                                                                    |
| Default Options | s (2)                                                                                                    |                                                                                                    |
| ○ Default       | If you select this option, the default values entere<br>only applied if no other default values are found<br>are used, and the values on this page are not us | ed on this page are treated as part of the defaulting logic and are<br>for each field. If default values already exist in the hierarchy, they<br>ed. |
| Override        | If you select this option, all default values entered<br>hierarchy, only non-blank values are assigned.                                                       | d on this page override the default values found in the default                                                                                      |
| Line            |                                                                                                    |                                                                                                    |
|                 | Buyer Q                                                                                                    | Unit of Measure DLR Q                                                                                                    |
|                 | Supplier 0000076844 Q John Traveler                                                                                                    | Supplier Location EMPLOYEE                                                                                                    |
| _               | Category                                                                                                    | Supplier Lookup                                                                                                    |
| Schedule        |                                                                                                    |                                                                                                    |
|                 | Ship To NA Q Not Applicable                                                                                                    | *Distribute By Amount 🗸                                                                                                    |
|                 | Due Date                                                                                                    |                                                                                                    |
| Ultim           | nate Use Code                                                                                                    |                                                                                                    |
|                 | Attention To                                                                                                    |                                                                                                    |
|                 |                                                                                                    |                                                                                                    |

- 7. The Default Options section will default. Select **Override**.
- 8. In the **Supplier** field, click on the search icon and select the appropriate supplier. The Supplier will be the traveler or employee's name.
- 9. In the Unit of Measure field enter DLR for dollar.

| Distribu<br>Details | Distributions Details Asset Information |         |          |           |       |         |         |       |         |         |  |  |  |  |
|---------------------|-----------------------------------------|---------|----------|-----------|-------|---------|---------|-------|---------|---------|--|--|--|--|
| Dist                | Percent                                 | GL Unit | Account  | Oper Unit | Fund  | Dept    | Program | Class | Bud Ref | Product |  |  |  |  |
| 1                   | 100.0000                                | SACST Q | 606001 Q | ٩         | MDS01 | 42300 🔍 | Q       | Q     | Q       | Q       |  |  |  |  |
| ОК                  | OK Cancel Refresh                       |         |          |           |       |         |         |       |         |         |  |  |  |  |

The Distributions section at the bottom of the screen will default to the Details tab.

- 11. In the **Percent** field, enter **100**.
- 12. Enter your department **Account** number: 606001 for in State travel or 606002 for out of State travel.
- 13. Enter the appropriate **Fund**.
- 14. Enter the Department ID in the **Dept** field.
- 15. Click the **OK** button.

The **Maintain Requisitions** page will display.

When entering a Travel Requisition with an advance you must enter more than one line, each with its unique Chart String information. The following information is required on the Travel Requisition page. Please use ALL CAPS when entering information.

| l  | Line 🛞 Personalize   Find   View All   🖉   🔠 First 🗹 1-3 of 3 🖬 Last |       |            |                      |                     |         |     |          |            |         |    |            |                       |        | ast        |          |          |   |
|----|----------------------------------------------------------------------|-------|------------|----------------------|---------------------|---------|-----|----------|------------|---------|----|------------|-----------------------|--------|------------|----------|----------|---|
|    | Deta                                                                 | ils   | Status     | Supplier Information | on Item Information | Attribu | tes | Contract | Sourcing C | ontrols |    |            |                       |        |            |          |          |   |
| L  | ne                                                                   |       | Item       |                      | Description         |         |     | Quantity | *UOM       | Catego  | ry | Price      | Merchandise<br>Amount | Status |            |          |          |   |
|    |                                                                      | 1     |            | ٩                    | TRAVEL REQUEST      | 2       | 8   | 1.0000   | DLR Q      | 99999   | Q  | 1,000.0000 | 1,000.00              | Open   | Q          |          | <u> </u> |   |
|    |                                                                      | 2     |            | Q                    | ADV-NATIONAL        | 2       | R,  | 1.0000   | DLR Q      | 99999   | Q  | 100.00000  | 100.00                | Open   | $\bigcirc$ | <b>1</b> | <u> </u> | - |
|    |                                                                      | 3 [   | •          | Q                    | ADV-EMPLOYEE        | Z       | ₿,  | 1.0000   | DLR Q      | 99999   | Q  | 810.00000  | 810.00                | Open   | $\bigcirc$ |          | S 🛨      | - |
| Vi | ew Pi                                                                | rinta | ible Versi | n                    |                     |         |     |          |            |         |    |            | *Go                   | toMore |            |          |          |   |
|    | -) Sa                                                                | ave   | 🖃 No       | ify 🌼 Refresh        |                     |         |     |          |            |         |    |            |                       |        |            |          |          |   |

Line 1

- 1. The **Description** for Line 1 should always be TRAVEL REQUEST.
- 2. In the Quantity field enter '1'.
- 3. In the **UOM** field enter DLR for 'dollar'.
- 4. In the **Category** field enter 99999 for all travel requisitions.
- 5. In the **Price** field for Line 1, enter the estimated expenditure amount for the travel requisition. This is the amount that will be encumbered to your department.

**NOTE**: Line 1 represents the **total** estimated expenses for the entire trip including any advances listed on additional lines.

### 3.1 Adding Additional Lines

- 1. To add a line, click on the Plus button at the far right of the first row.
- 2. Additional lines will be used for tracking outstanding advances.
- 3. Line 2 can be used for a conference pre-registration.
  - The Description for this line should be ADV-*NAME OF VENDOR TO BE PAID.* For example: ADV-NATIONAL.
  - The Quantity, UOM and Category should be the same as Line 1.
  - The Price will be the amount paid to the vendor. This amount is included in the Price on line one and will not be charged separately to your department.

| Lin  | e (?  | 0     |          |                     |                    |         |     |          |    |          |      |           |   | Personaliz | e   Find   View All   | 🖾   🔠 🛛 F | irst 🔳     | 1-3 | of 3 | 🖹 La | ast |
|------|-------|-------|----------|---------------------|--------------------|---------|-----|----------|----|----------|------|-----------|---|------------|-----------------------|-----------|------------|-----|------|------|-----|
| De   | tails |       | Status   | Supplier Informatio | n Item Information | Attribu | tes | Contract | \$ | Sourcing | g Co | ontrols [ |   |            |                       |           |            |     |      |      |     |
| Line |       |       | Item     |                     | Description        |         |     | Quantity |    | *UOM     |      | Category  |   | Price      | Merchandise<br>Amount | Status    |            |     |      |      |     |
|      | 1     | P     |          | Q                   | TRAVEL REQUEST     | Z       | R   | 1.0000   | 1  | DLR      | Q    | 99999     | Q | 1,000.0000 | 1,000.00              | Open      | $\bigcirc$ | œ   | 2    | +    | -   |
|      | 2     | ŀ     |          | Q                   | ADV-NATIONAL       | Z       | E,  | 1.0000   |    | DLR      | Q    | 99999     | Q | 100.00000  | 100.00                | Open      | $\bigcirc$ | ø   | 1    | +    | -   |
|      | 3     | ŀ     |          | Q                   | ADV-EMPLOYEE       |         | ĘQ, | 1.0000   |    | DLR      | Q    | 99999     | Q | 810.00000  | 810.00                | Open      | $\bigcirc$ |     | 1    | +    | -   |
| View | Prin  | table | Version  |                     |                    |         |     |          |    |          |      |           |   |            | *Go                   | toMore    |            |     |      |      |     |
|      | Save  | •     | 🖃 Notify | 🗘 Refresh           |                    |         |     |          |    |          |      |           |   |            |                       |           |            |     |      |      |     |

- 4. Line 3, will be an advance to the traveler.
  - The Description for this line should be ADV-EMPLOYEE.
  - The Quantity, UOM and Category should be the same as Line 1.
  - The Price will be the amount advanced to the employee.

| Line   | ?     | )    |          |                      |                    |         |     |          |    |        |      |          |   | Personaliz | e   Find   View All   | 🛛 🗎 🛛 Fi | st 🚺       | 1-3 | of 3 | ۔<br>با 🛛 | ast |
|--------|-------|------|----------|----------------------|--------------------|---------|-----|----------|----|--------|------|----------|---|------------|-----------------------|----------|------------|-----|------|-----------|-----|
| Deta   | ils   |      | Status   | Supplier Information | n Item Information | Attribu | tes | Contract | So | urcing | g Co | Introls  |   |            |                       |          |            |     |      |           |     |
| Line   |       |      | Item     |                      | Description        |         |     | Quantity | *  | NOM    |      | Category |   | Price      | Merchandise<br>Amount | Status   |            |     |      |           |     |
|        | 1     | ŀ    |          | Q                    | TRAVEL REQUEST     | Z       | R,  | 1.0000   |    | DLR    | Q    | 99999    | Q | 1,000.0000 | 1,000.00              | Open     | $\bigcirc$ | Ţ,  | 1    | +         | -   |
|        | 2     | ŀ    |          | Q                    | ADV-NATIONAL       | Z       | E,  | 1.0000   |    | DLR    | Q    | 99999    | Q | 100.00000  | 100.00                | Open     | $\bigcirc$ |     | 12   | )         | -   |
|        | 3     | P+   |          | Q                    | ADV-EMPLOYEE       | 2       | R,  | 1.0000   |    | DLR    | Q    | 99999    | Q | 810.00000  | 810.00                | Open     | $\bigcirc$ |     | 1    | +         | -   |
| View P | 'rint | able | Version  |                      |                    |         |     |          |    |        |      |          |   |            | *Go                   | toMore   |            |     |      |           |     |
| S:     | ave   | ][   | 🖃 Notify | 🍫 Refresh            |                    |         |     |          |    |        |      |          |   |            |                       |          |            |     |      |           |     |

Chart String information must be entered for each individual line. In the second line, click on the **Schedule** icon to go to the Schedule Page.

On the Schedule page, click the **Distribution** icon.

| Maintair  | n R  | equi  | sitions | S    |       |          |           |                       |            |                      |                 |                       |
|-----------|------|-------|---------|------|-------|----------|-----------|-----------------------|------------|----------------------|-----------------|-----------------------|
| Sched     | lule | е     |         |      |       |          |           |                       |            |                      |                 |                       |
| Business  | s Ur | nit   |         | S/   | ACTV  | ,        | Re        | quisition Date 03/1   | 3/2014     |                      |                 |                       |
| Requisiti | ion  | ID    |         | N    | EXT   |          |           | Status Oper           | n          |                      |                 |                       |
| Return to | Ма   | in Pa | ge      |      |       |          |           |                       |            |                      |                 |                       |
| Line      |      |       |         |      |       |          |           |                       |            |                      | Find   View All | First 🗹 2 of 3 🕨 Last |
| 2         | Iter | m     |         | A    | DV-N  | ATIONAL  | Qua       | ntity 1.00            | 000 Dolair | Merchandis           | se Amt          | 100.00 USD            |
| Sched     | ule  |       |         |      |       |          |           |                       | Perso      | nalize   Find   View | AII   🖾   🛗     | First 🗹 1 of 1 🕨 Last |
| Details   | s    |       | )       |      |       |          |           |                       |            |                      |                 |                       |
| Sched     |      |       | *Ship   | То   |       | Quantity | Price     | Merchandise<br>Amount | Due Date   | Attention To         | Status          | 3                     |
|           | 1    | P     | NA      | Q    | ****  | 1.0000   | 100.00000 | 100.00                | 31         | TRAVEL_IRT           | 🕲 🔜 ctive       | • •                   |
| Add Ship  | o To | Com   | iments  |      |       |          |           |                       |            |                      |                 |                       |
| 🔡 Save    | ١Ľ   | 🖃 N   | otify   | 🗘 Re | fresh |          |           |                       |            |                      | <b>≣</b> ₊ Ad   | ld 🖉 Update/Display   |

#### The **Distribution** page will display.

| Maintain Requ                               | sitions                |                       |                        |            |                                                                                                    |                                 |           |      |         |       |
|---------------------------------------------|------------------------|-----------------------|------------------------|------------|----------------------------------------------------------------------------------------------------|---------------------------------|-----------|------|---------|-------|
| Distribution                                |                        |                       |                        |            |                                                                                                    |                                 |           |      |         |       |
| Requisition ID NEXT<br>Line 2<br>Schedule 1 |                        |                       |                        |            |                                                                                                    | Item ADV-NATIO<br>Status Active |           |      |         |       |
| *                                           | o NA<br>y Amount<br>rt | Not App               | lic<br>beedCharts      | O<br>Merch | Quantity<br>Open Amount<br>Merchandise Amt<br>Fund may also be a<br>Trust Fund (e.g., a fund<br>that begins with T or C). |                                 |           |      |         |       |
| Distributions<br>Chartfields                | <u>D</u> etails        | <u>A</u> sset Informa | tion <u>B</u> udget In | formation  |                                                                                                    |                                 | /         |      |         | -     |
| Distrib Sta                                 | tus Per                | rcent                 | Merchandise<br>Amount  | GL Unit    | Account                                                                                                    | Oper Unit                       | Fund      | Dept | Program | Class |
| 1 Op                                        | en 📑                   | 100.0000              | 100.00                 | SACST      | 107001                                                                                                    |                                 | Q RF001 Q | Q    | Q       | Q     |
| ОК                                          | Cancel                 | Refresh               |                        |            |                                                                                                    |                                 |           |      |         |       |

The Distribution section will default to the Chatfield's tab.

- 5. Change the Account number from 606001 to 107001
- 6. For travel being expensed from MDS01, change the fund to RF001 only.

When using a Trust Fund, such as a fund that begins with T or C, enter that fund instead.

- 7. Remove the **Department ID**.
- 8. Click the **OK** button, then click the **Save** button. Click on The Return to Main Page link Maintain. Requisition page will re-display.
- 9. Repeat this process for ALL Advance lines.

#### 3.2 Add a Comment

When entering a Travel Requisition with an advance, it is necessary to enter a comment explaining the details of each line of information and to include the traveler's Empl ID number. To add a comment from the Maintain Requisitions page, click on the Edit Comments link to add comments.

| Requisition Defaults   | Add Comments |
|------------------------|--------------|
| Requisition Activities |              |

The **Header Comments** page will display.

| Header Comments                                        |                                         |
|--------------------------------------------------------|-----------------------------------------|
|                                                        |                                         |
| Business Unit SACTV                                    | Requisition Date 03/13/2014             |
| Requisition ID 7000008155                              | Status Open                             |
|                                                        |                                         |
| *Sort Method Comment Time Stamp                        | *Sort Sequence Ascending V Sort         |
| Comments                                               | Find   View All 🛛 First 💶 1 of 1 🕨 Last |
| Use Standard Comments                                  | Comment Status Active Inactivate        |
|                                                        |                                         |
| LINE 2 ADVANCE NEEDED 5/1 - NATIONAL COMMUNICATION     | 2.6                                     |
| <br>LINE 3 ADVANCE NEEDED 5/5 - LEAH DAVIS             |                                         |
| <br>TRAVEL TO SAN FRANCISCO TO ATTEND BPRT MEETING MAY | Y 10-15, 2014                           |
| Send to Supplier                                       |                                         |
| Show at Voucher                                        |                                         |
| Associated Document                                    |                                         |
| Attachment                                             | Attach View Delete Email                |
| From -> REQ SACTV-7000008155                           |                                         |
| OK Cancel Refresh                                      |                                         |

- 1. In the Comments text box type in ALL CAPS, **ADVANCE NEEDED** the **MO/DAY/YR** and the **payee name** for each advance. See example above.
- 2. Other information that should be documented will include information about the trip such as where, when and the reason for traveling. A Spell Check feature is available by clicking on the icon to the right of the text box.
- 3. Click the **OK** button.

## Section 4 Adding a Second Chart String

In order to charge travel to more than one ChartString, the ChartString information will have to be entered in the individual requisition line details. In order for this to work properly, you MUST leave the Distribution information under Requisition Defaults blank.

| Requisition Defaults              |                                                                                                |                                                                                              |                                                                              |                                                           |                 |
|-----------------------------------|------------------------------------------------------------------------------------------------|----------------------------------------------------------------------------------------------|------------------------------------------------------------------------------|-----------------------------------------------------------|-----------------|
| Busi                              | ness Unit SACTV                                                                                |                                                                                              | Requisiti                                                                    | on Date 03/13/2014                                        |                 |
| Requ                              | isition ID NEXT                                                                                |                                                                                              |                                                                              | Status Open                                               |                 |
| Default Options (?)               |                                                                                                |                                                                                              |                                                                              |                                                           |                 |
| ODefault                          | If you select this option, the<br>only applied if no other defa<br>are used, and the values or | e default values entered on th<br>ault values are found for eac<br>n this page are not used. | his page are treated as part of the<br>h field. If default values already e: | e defaulting logic and are<br>xist in the hierarchy, they |                 |
| Override                          | If you select this option, all hierarchy, only non-blank vi                                    | default values entered on th<br>alues are assigned.                                          | is page override the default value                                           | s found in the default                                    |                 |
| Line<br>Buyer                     |                                                                                                | L .                                                                                          | Unit of Measu                                                                | ıre                                                       |                 |
| Supplier                          | r 0000076844 C                                                                                 | DAVIS,LEAH JUMAO-AS                                                                          | Supplier Locati                                                              |                                                           |                 |
| Category                          | 0                                                                                              | کې Sup                                                                                       | plier Lookup                                                                 |                                                           |                 |
| Schedule                          |                                                                                                |                                                                                              |                                                                              |                                                           |                 |
| Ship To                           | NA Q Not App                                                                                   | blicable                                                                                     | *Distribute                                                                  | By Amount 🗸                                               |                 |
| Due Date                          | 8                                                                                              |                                                                                              |                                                                              |                                                           |                 |
| Ultimate Use Code                 | QQ                                                                                             |                                                                                              |                                                                              |                                                           |                 |
| Attention To                      |                                                                                                |                                                                                              |                                                                              |                                                           |                 |
| Distribution                      |                                                                                                |                                                                                              | LEAVE                                                                        | DISTRIBUTIO                                               | ON O            |
| SpeedChan                         | цQ                                                                                             |                                                                                              | DETAIL                                                                       | S BLANK!                                                  | -               |
| Distributions                     |                                                                                                |                                                                                              |                                                                              |                                                           |                 |
| Betails <u>A</u> ccet Information |                                                                                                |                                                                                              |                                                                              |                                                           |                 |
| Dist Percent GL Unit              | Account                                                                                        | per Unit Fund                                                                                | Dept Program                                                                 | Class Bud Ref                                             | Product Project |
| 1 SACST                           | r QQ                                                                                           | Q Q                                                                                          | 42300 Q Q                                                                    | Q                                                         | Q               |
| OK Cancel Re                      | fresh                                                                                          |                                                                                              |                                                                              |                                                           |                 |

- 1. Begin by following the standard steps to create a Travel Requisition.
- 2. On the Requisition Defaults screen, select Override under Default Options.
- 3. Enter the Traveler in the Supplier field.
- 4. Leave the Distributions information BLANK!
- 5. Click OK.

If you are charging your travel to more than one Chart String, you will enter that Chart String information on an additional line. Complete the following steps.

- 6. On the Maintain Requisitions page, enter the initial requisition line details as you normally would.
- 7. Click on the plus icon to add a line.  $\blacksquare$

| Line | line 👔 Personaliz |    |                |                      |                    |         |     |          |                            |    |         | ze   Find   View All   🖓   🔠 🛛 First 🗹 1-4 of 4 🕨 |            |                       |        | D L        | ast |   |    |   |
|------|-------------------|----|----------------|----------------------|--------------------|---------|-----|----------|----------------------------|----|---------|---------------------------------------------------|------------|-----------------------|--------|------------|-----|---|----|---|
| Deta | ails              |    | <u>S</u> tatus | Supplier Information | n Item Information | Attribu | tes | Contract | Contract Sourcing Controls |    |         |                                                   |            |                       |        |            |     |   |    |   |
| Line |                   |    | Item           |                      | Description        |         |     | Quantity | *UOM                       | Ca | ategory |                                                   | Price      | Merchandise<br>Amount | Status |            |     |   |    |   |
|      | 1                 | ŀ  |                | Q                    | TRAVEL REQUEST     | 2       | K,  | 1.0000   | DLR Q                      | 99 | 9999    | Q                                                 | 1,000.0000 | 1,000.00              | Open   | $\bigcirc$ | φ   | 1 | +  |   |
|      | 2                 | ŀ  |                | ٩                    | ADV-NATIONAL       | 2       | K,  | 1.0000   | DLR Q                      | 99 | 9999    | Q                                                 | 100.00000  | 100.00                | Open   | $\bigcirc$ | φ   | 1 | ÷. | - |
|      | 3                 | ľ  |                | Q                    | ADV-EMPLOYEE       | a       | R   | 1.0000   | DLR Q                      | 99 | 9999    | Q                                                 | 810.00000  | 810.00                | Open   | $\bigcirc$ | Ŵ   | 1 | +. | - |
|      | 4                 | P. |                | ٩                    | TRAVEL REQUEST     | 5       | ₿,  | 1.0000   | DLR Q                      | 99 | 9999    | Q                                                 | 1,000.0000 | 1,000.00              | Open   | $\bigcirc$ |     | 0 | E  | - |

- 8. Fill in the Description, Quantity, UOM, Category and Price just as it reads in Line 1.
- 9. Click on the Schedule icon to open the Schedule page.
- 10. Click on the **Distribution** icon to open the Distribution page.
- 11. Enter your second Chart String information using the steps described in Section 3. Also, enter your Class Code in the Class field.

| Maintain Rec  | quisitions            |                 |                          |            |          |                       |         |         |         |       |         | _ |
|---------------|-----------------------|-----------------|--------------------------|------------|----------|-----------------------|---------|---------|---------|-------|---------|---|
| Distributio   | n                     |                 |                          |            |          |                       |         |         |         |       |         |   |
|               | Rec                   | quisition ID 70 | 00008155                 |            |          | TRAVEL REQUEST        |         |         |         |       |         |   |
|               | Schedule 1            |                 |                          |            |          |                       |         |         |         |       |         |   |
|               | Shi                   | pTo NA          | Not App                  | plic       |          | Quantity              | 1.00    | 00 DLR  |         |       |         |   |
|               | *Distribute By Amount |                 |                          |            |          | Open Amount 1,000.000 |         |         |         |       |         |   |
|               | SpeedO                | Chart           | Q Multi-S                | peedCharts | Merchar  | ndise Amt             | 1,000   | .00 USD |         |       |         |   |
| Distributions |                       |                 |                          |            |          |                       |         |         |         |       |         |   |
| Chartfields   | Details               | Asset Inform    | nation <u>B</u> udget Ir | nformation |          |                       |         |         |         |       |         |   |
| Distrib       | Status                | Percent         | Merchandise<br>Amount    | GL Unit    | Account  | Oper Unit             | Fund    | Dept    | Program | Class | Eud Ref |   |
| 1 (           | Open                  | 100.0000        | 1,000.00                 | SACST Q    | 606001 Q | Q                     | TNR01 Q | 42300 Q | Q       | Q     | ٩       |   |
| ОК            | Cancel                | Refresh         |                          |            |          |                       |         |         |         |       |         |   |

12. Click the **OK** button to return to the Schedule page.

| Maintain Requisition | IS             |               |                      |                                 |                          |  |  |  |  |  |
|----------------------|----------------|---------------|----------------------|---------------------------------|--------------------------|--|--|--|--|--|
| Schedule             |                |               |                      |                                 |                          |  |  |  |  |  |
| Business Unit        | SACTV          | Requisition D | tion Date 03/13/2014 |                                 |                          |  |  |  |  |  |
| Requisition ID       | 7000008155     | Sta           | Status Open          |                                 |                          |  |  |  |  |  |
| Return to Main Page  |                |               |                      |                                 |                          |  |  |  |  |  |
| Line                 |                |               |                      | Find   View A                   | II First 🗹 4 of 4 🕨 Last |  |  |  |  |  |
| 4 Item               | TRAVEL REQUEST | Quantity      | 1.0000 Dolair        | Merchandise Amt                 | 1,000.00 USD             |  |  |  |  |  |
| Schedule             |                |               | Person               | alize   Find   View All   🗖   🛗 | First 🖪 1 of 1 🕨 Last    |  |  |  |  |  |
| Details 🚥            |                |               |                      |                                 |                          |  |  |  |  |  |

13. Click the Return to Main Page link to go back to the Maintain Requisitions page.

## Section 5 Approving a Travel Requisition

CFS allows for on-line approval of Travel Requisitions by authorized end users. Depending on security, the person entering the travel requisition may also approve it or the approval may need to be completed by a manager or supervisor.

Requisitions

Before a Travel Requisition can be sourced to a Travel PO, it must be approved.

#### Navigation: Purchasing > Requisitions > Add/Update Requisitions

- 1. Select the Find an Existing Value tab.
- 2. In the **Business Unit** field enter **SACTV**.
- 3. In the Requisition ID field enter the requisition number.
- 4. Click the **Search** button
- 5. To approve the requisition clink on the Approval icon, the green check
- 6. Click the **SAVE** button

| Business Unit:          | = V SACTV                | Q |
|-------------------------|--------------------------|---|
| Requisition ID:         | begins with 🗸 7000008155 |   |
| Requisition Name:       | begins with 🗸            |   |
| Requisition Status:     | = 🗸                      |   |
| Origin:                 | begins with 🗸            | Q |
| Requester:              | begins with 🗸            | Q |
| Requester Name:         | begins with 🗸            |   |
| Hold From Further Proce | essing                   |   |
| Case Sensitive          |                          |   |
|                         |                          |   |

Use the following search to look for an existing Requisition.

 Find an Existing Value
 Add a New Value

**NOTE**: If any changes are made to the requisition before approval, you **MUST** save the changes by clicking the **SAVE** button before clicking the approval icon.

Your requisition will not be approved unless you click the save button first.

| Maintain   | Re                                            | quisitions      |                |                |               |          |      |                 |       |              |            |        |             |                       |         |   |   |   |
|------------|-----------------------------------------------|-----------------|----------------|----------------|---------------|----------|------|-----------------|-------|--------------|------------|--------|-------------|-----------------------|---------|---|---|---|
| Requis     | sitic                                         | on              |                |                |               |          |      |                 |       |              | _          |        |             |                       |         |   |   |   |
|            |                                               | Bueinges Unit   | SACTV          |                |               |          |      |                 |       |              | Sta        | atus ( | Onen        | × ×                   |         |   |   |   |
|            |                                               | Dusilies on     | 7000009155     | c .            |               |          |      |                 |       | Bu           | dget Sta   | atus 1 | Not Chk'd   |                       |         |   |   |   |
|            | R                                             | equisition Name | 7000008150     | 5              |               |          |      |                 |       |              | uyer su    | itus . |             | n Cl                  |         |   |   |   |
|            |                                               |                 | 7000000100     |                |               |          |      |                 |       |              |            | L      | Hold From F | urther Processin      | g       |   |   |   |
|            | er                                            | ?)              |                |                |               |          |      |                 |       |              |            |        |             |                       |         |   |   |   |
|            |                                               | "Requester      | 600000210      | 16             | TRAVEL        | _IRT     |      |                 |       |              |            |        |             |                       |         |   |   |   |
|            | "Requisition Date 03/13/2014 B Requester Info |                 |                |                |               |          |      |                 |       |              |            |        |             |                       |         |   |   |   |
|            |                                               | Origin          | TRV            |                | Travel Re     | aquest   |      |                 |       |              |            |        |             |                       |         |   |   |   |
|            |                                               | Currency Coue   | USD            |                | Dollar        |          |      |                 |       |              |            |        |             |                       |         |   |   |   |
|            |                                               | accounting pare | 03/13/2014     |                | 51            |          |      |                 |       |              |            |        |             |                       |         |   |   |   |
|            |                                               |                 | Requisition [  | Defaults       | Edit Com      | ments    |      | 4               | Amou  | unt Summa    | ary 🕐      |        |             |                       |         |   |   |   |
|            |                                               |                 | Requisition A  | Activities     | \$            |          |      |                 |       | То           | otal Amo   | unt    | 2,91        | 0.00 USD              |         |   |   |   |
|            |                                               |                 | Document S     | tatus          |               |          |      |                 |       |              |            |        |             |                       |         |   |   |   |
| Add Ite    | ms l                                          | From 🕐          |                |                |               |          |      |                 | Sele  | ct Lines To  | o Displa   | y 🕐    |             |                       |         |   |   |   |
|            |                                               |                 | Purchasing     | Kit            | Catalog       |          |      |                 | Searc | ch for Lines |            |        |             |                       |         |   |   |   |
|            |                                               |                 | Item Search    | 1              | Requeste      | er Items |      |                 |       | Line         | Q          | То     | Q           | Retrieve              |         |   |   |   |
| Line (?    |                                               |                 |                |                |               |          |      |                 |       |              |            |        |             |                       |         |   |   |   |
| Details    |                                               | Status Supplie  | er Informatior | n <u>I</u> ter | m Information | Attribu  | ites | <u>C</u> ontrac | at 👘  | Sourcing Co  | ontrols    |        |             |                       |         |   |   |   |
| Line       |                                               | Item            |                | Descript       | don           |          |      | Quantity        |       | *UOM         | Categor    | у      | Price       | Merchandise<br>Amount | Status  |   |   |   |
| 1          | Þ                                             |                 | Q              | TRAVE          | L REQUEST     | 2        | s.   | 1.0000          |       | DLR Q        | 99999      | Q      | 1,000.0000  | 1,000.00              | Open    | 0 |   | 1 |
| 2          | P                                             |                 | Q              | ADV-N/         | ATIONAL       | z        | R,   | 1.0000          |       | DLR Q        | 99999      | Q      | 100.00000   | 100.00                | Open    | Q |   | 1 |
| 3          | P•                                            |                 | Q              | ADV-E!         | MPLOYEE       | 2        | R,   | 1.0000          |       | DLR Q        | 99999      | Q      | 810.00000   | 810.00                | Open    | P |   | 1 |
| 4          | <b>P</b>                                      |                 | Q              | TRAVE          | L REQUEST     | 2        | R,   | 1.0000          |       | DLR Q        | 99999      | Q      | 1,000.0000  | 1,000.00              | Open    | P | m | 1 |
| View Print | table                                         | Version         |                |                |               |          |      |                 |       | Delete B     | loquinitin |        |             | *C =                  | ta Moro |   |   |   |
| /1611      | dine.                                         | VEISION         |                |                |               |          |      |                 |       | Delete n     | equisino   | 1      |             | -G0                   | 10      |   |   |   |

Once the requisition is approved the status will change from "Open" to "Approved". During the nightly process the budget check process will take place and the requisition will be ready to be sourced or converted to a Travel PO.

## Section 6 Printing a Travel Requisition

CFS allows on-line printing of travel requisitions. The end user may be granted authority to print travel requisitions using a process that is similar to the CFS process for purchase requisitions.

#### Navigation: Purchasing > Requisitions > Report > Print Requisition

 If you are printing a requisition for the first time, select the Add a New Value tab.

<u>Note</u>: If you have already set up a Run Control, click **Search** on the **Find an Existing Value** tab to locate your existing run control. Then skip to step 4.

| Requisition Print                      |
|----------------------------------------|
| Eind an Existing Value Add a New Value |
| Run Control ID:                        |
| Add                                    |

- 2. Enter a **Run Control ID** (i.e., a name for this print process) of up to 30 characters (no spaces are allowed). For example, you could use "Req\_Print" as your Run Control ID.
- 3. Click the Add button.

The Requisition Print screen will display.

| Print Requisition                                                                                                   |                                                                                                    |
|----------------------------------------------------------------------------------------------------|----------------------------------------------------------------------------------------------------|
| Run Control ID Req_Print Report Ma<br>Language English V  Specified Language  Recipient's Report Request Parameters | anager Process Monitor Run                                                                                                    |
| Business Unit SACTV Q<br>Requisition ID 7000008155 Q<br>From Date 3<br>Through Date 3<br>Requester Q                | Statuses to Include         Image: Approved Select All         Image: Completed Select All         Image: Open Select All         Image: Pending Select All |
|                                                                                                    | On Hold AND Not On Hold V                                                                                                    |
| Save Return to Search + Previous in List                                                                            | E Notify Add Display                                                                                                    |

- 4. In the Business Unit field click the search icon and select SACTV from the list.
- 5. In the Requisition ID field enter the Requisition Number you wish to print.
- 6. In the "Statuses to Include" box, select the desired value by clicking on the checkboxes.

7. Click the Run button at the top of the page.

The Process Scheduler Request page will display.

| Process Scheduler Request |               |              |                            |  |  |
|---------------------------|---------------|--------------|----------------------------|--|--|
| User ID: 60102004862      | Req_Print     |              |                            |  |  |
| Server Name:              | Run Date: 03/ | 13/2014      |                            |  |  |
| Recurrence:               | Run Time: 10: | 50:44AM      | Reset to Current Date/Time |  |  |
| Time Zone:                |               |              |                            |  |  |
| Process List              |               |              |                            |  |  |
| Select Description        | Process Name  | Process Type | *Type *Format Distribution |  |  |
| Requisition Print SQR     | PORQ010       | SQR Report   | Web V PDF V Distribution   |  |  |
|                           |               |              |                            |  |  |
|                           |               |              |                            |  |  |
|                           |               |              |                            |  |  |
|                           |               |              |                            |  |  |
| OK Cancel                 |               |              |                            |  |  |

- 8. This will default to your user ID
- 9. Click the **OK** button

You will return to the Requisition Print page. A Process Instance number will display at the top of the page. Use this number to find your process instance on the Process Monitor page.

| Process Monitor  | Rup      |
|------------------|----------|
| Process Instance | :5280684 |

10. Click the **Process Monitor** link at the top of the page.

On the Process List page, monitor the Run Status and Distribution Status of your Process Instance. If the run Status does not display Success, click the **Refresh** button until the Run Status displays Success.

| Proce                                                                 | ss List  | <u>S</u> erver | List         |              |              |             |                           |            |                        |         |  |  |  |
|-----------------------------------------------------------------------|----------|----------------|--------------|--------------|--------------|-------------|---------------------------|------------|------------------------|---------|--|--|--|
| View Process Request For                                              |          |                |              |              |              |             |                           |            |                        |         |  |  |  |
| User ID 60102004862 Q Type V Last V 1 Days V Refresh                  |          |                |              |              |              |             |                           |            |                        |         |  |  |  |
|                                                                       | Server   |                | $\checkmark$ | Name         | Q            | Instance    | to                        |            |                        |         |  |  |  |
| Run                                                                   | Status   |                | ~            | Distribution | Status       | ~           | Save On Refresh           |            |                        |         |  |  |  |
| Process List Personalize   Find   View All 17   H First 1 of 1 P Lest |          |                |              |              |              |             |                           |            |                        |         |  |  |  |
| Select                                                                | Instance | Seq.           | Process Ty   | pe           | Process Name | User        | Run Date/Time             | Run Status | Distribution<br>Status | Details |  |  |  |
|                                                                       | 5280684  |                | SQR Repo     | ort          | PORQ010      | 60102004862 | 03/13/2014 10:50:44AM PDT | Success    | Posted                 | Details |  |  |  |

11. Once the Run Status displays Success and the Distribution Status displays Posted, click the **Details** link.

#### The **Process Detail** Page will display.

12. Click the View Log Trace link.

| Process Detail                               |                                   |
|----------------------------------------------|-----------------------------------|
| Process                                      |                                   |
| Instance 5280684                             | Type SQR Report                   |
| Name PORQ010                                 | Description Requisition Print SQR |
| Run Status Success Distril                   | bution Status Posted              |
| Run                                          | Update Process                    |
| Run Control ID Req_Print                     | Hold Request                      |
| Location Server                              |                                   |
| Server PSUNX                                 | O Delete Request                  |
| Recurrence                                   | Restart Request                   |
| Date/Time                                    | Actions                           |
| Request Created On 03/13/2014 10:52:15AM PDT | Parameters Transfer               |
| Run Anytime After 03/13/2014 10:50:44AM PDT  | Message Log                       |
| Began Process At 03/13/2014 10:52:33AM PDT   | Batch Timings                     |
| Ended Process At 03/13/2014 10:52:47AM PDT   | View Log/Trace                    |
| OK Cancel                                    |                                   |

On the View Log/Trace page, click the link to the PDF file. The requisition will open in a new browser window.

From there you can print the requisition using your normal print procedures.

| View Log/               | Trace            |            |           |           |               |                  |       |
|-------------------------|------------------|------------|-----------|-----------|---------------|------------------|-------|
| Report                  |                  |            |           |           |               |                  |       |
| Report ID:              | 7528             | Process In | stance:   | 5280684   |               | Message Log      |       |
| Name:                   | PORQ010          | Process T  | ype:      | SQR Repor | t             |                  |       |
| Run Status:             | Success          |            |           |           |               |                  |       |
| Requisition F           | Print SQR        |            |           |           |               |                  |       |
| Distributio             | n Details        |            |           |           |               |                  | ]     |
| Distributio             | n Node: FCFSPRE  | E          | piration  | Date: 04  | /03/2014      |                  | -     |
| File List               |                  |            |           |           |               |                  |       |
| Name                    |                  |            | File Size | e (bytes) | Datetime Crea | ited             |       |
| SQR PORQ                | 010 5280684.log  |            | 1,626     |           | 03/13/2014 1  | 0:52:47.075898AM | I PDT |
| porq010_528             | 30684.PDF        |            | 5,042     |           | 03/13/2014 1  | 0:52:47.075898AM | I PDT |
| porqu10_528             | 30684.out        |            | 70        |           | 03/13/2014 1  | 0:52:47.075898AM | I PDT |
| Distribute T            | o                |            |           |           |               |                  |       |
| Distribution<br>ID Type | *Distribution ID |            |           |           |               |                  |       |
| User                    | 60102004862      |            |           |           |               |                  |       |
| Return                  |                  |            |           |           |               |                  |       |

## Section 7 Copy a Travel Requisition

CFS allows the end user to copy an existing Travel Requisition into a new Travel Requisition. Once it has been copied, changes; such as Supplier, Amount, Description, etc., can be made to personalize the new requisition while not having to re-enter fields that will remain constant.

#### Navigation: Purchasing > Requisition > Add/Update Requisition

- 1. Select the Add a New Value tab.
- 2. In the Business Unit field enter **SACTV**. Leave the Requisition ID as **NEXT**.
- 3. Click the **Add** button.

The Maintain Requisition page will display and the Status will default to "Open".

- 4. In the Requester field click on the search icon and select the Travel Requester for your area.
- 5. Click the **Copy From** link.

| Maintain Requisitions |                      |                 |            |                |     |            |          |        |           |                       |        |   |   |
|-----------------------|----------------------|-----------------|------------|----------------|-----|------------|----------|--------|-----------|-----------------------|--------|---|---|
| Requisition           |                      |                 |            |                |     |            |          |        |           |                       |        |   |   |
| Business Unit         | SACTV                |                 |            |                |     |            | St       | atus ( | pen       |                       |        |   |   |
| Requisition ID        | NEXT                 |                 |            |                |     | Bu         | udget St | atus N | lot Chk'd |                       |        |   |   |
| Requisition Name      | •                    |                 | Сору       | From           |     |            |          |        | Hold Fro  | m Further Processir   | ng     |   |   |
| マ Header ②            |                      |                 | <u> </u>   |                |     |            |          |        |           |                       |        |   |   |
| *Requeste             | 6000002106           | C TRAVEL        | RT         |                |     |            |          |        |           |                       |        |   |   |
| *Requisition Date     | 03/13/2014           | Requester       | Info       |                |     |            |          |        |           |                       |        |   |   |
| Origin                | TRV                  | Travel Rec      | uest       |                |     |            |          |        |           |                       |        |   |   |
| *Currency Code        | USD                  | Dollar          |            |                |     |            |          |        |           |                       |        |   |   |
| Accounting Date       | 03/13/2014           | 1               |            |                |     |            |          |        |           |                       |        |   |   |
|                       | Requisition Defaul   | ts Add Comm     | nents      |                | Amo | ount Summa | ary 🕐    |        |           |                       |        |   |   |
|                       | Requisition Activiti | es              |            |                |     | Т          | otal Amo | ount   |           | 0.00 USD              |        |   |   |
| Add Items From (2)    |                      |                 |            |                |     |            |          |        |           |                       |        |   |   |
|                       | Purchasing Kit       | Catalog         |            |                |     |            |          |        |           |                       |        |   |   |
|                       | Item Search          | Requester       | Items      |                |     |            |          |        |           |                       |        |   |   |
| Line 🕐                |                      |                 |            |                |     |            |          |        |           |                       |        |   |   |
| Details Status Suppli | er Information       | tem Information | Attributes | <u>C</u> ontra | ict | Sourcing C | ontrols  |        |           |                       |        |   |   |
| Line Item             | Descri               | ption           |            | Quantity       |     | *UOM       | Catego   | ry     | Price     | Merchandise<br>Amount | Status |   |   |
| 1 📑                   | Q                    |                 | 2          | 0.0000         |     | Q          |          | Q      |           | 0 0.0                 | 0 Open | 0 | 1 |

### 7.1 Copy a Requisition

- 1. On the Copy Requisition page, enter the Requisition Number you wish to copy.
- 2. Click the Search button.

| Maintain Requisitions |                  |             |                |                                    |
|-----------------------|------------------|-------------|----------------|------------------------------------|
| Copy Requisition      |                  |             |                |                                    |
| Header                |                  |             |                |                                    |
| Business Unit SAC     | TV               | _           |                |                                    |
| Requisition ID 7000   | 0008155          | Q           |                |                                    |
| Requisition Name      |                  | Q           |                |                                    |
| Req Status            | Q                |             |                | Origin 🔍                           |
| Requester             |                  | Q           | Card M         | Number 🗸 🗸                         |
| Requester Name        |                  | Q           |                |                                    |
| Requisition Date      | 31               |             |                | То                                 |
| Supplier SetID SAC    | ST Supplier Loo  | kup         |                |                                    |
| Supplier ID           | 🔍 Supplier Det   | ails        | Supplie        | r Name                             |
| Item SetID SAC        | ST               |             |                | Item ID                            |
| Item Description      |                  | 2           | Direct Ship    |                                    |
| Department            | Q                |             |                |                                    |
| Search                |                  |             |                |                                    |
| Requisition           |                  | Personalize | Find   View Al | II   🔄   🛗 🛛 First 🖪 1 of 1 🕨 Last |
| Sel Req ID            | Requisition Name | Status      | Origin         | Requester                          |
| 7000008155            | 7000008155       | Open        | TRV            | 6000002106                         |
| OK Cancel Refresh     |                  |             |                |                                    |

- 3. The Requisition will appear at the bottom of the page. Select the checkbox next to the Req ID and click OK.
- 4. The copied requisition information will populate the necessary fields on the Maintain Requisition page.

| Maintain Re      | equisitions     |                 |                      |            |         |      |                 |            |      |           |                |            |                 |            |           |            |          |            |
|------------------|-----------------|-----------------|----------------------|------------|---------|------|-----------------|------------|------|-----------|----------------|------------|-----------------|------------|-----------|------------|----------|------------|
| Requisiti        | on              |                 |                      |            |         |      |                 |            |      |           |                |            |                 |            |           |            |          |            |
|                  | Business Unit   | t SACTV         |                      |            |         |      |                 |            |      | Stat      | us (           | Open       |                 |            |           |            |          |            |
|                  | Requisition ID  | NEXT            |                      |            |         |      |                 |            | Bug  | dget Stat | us N           | lot Chk'd  | Ē               |            |           |            |          |            |
| Requisition Name |                 |                 |                      | C          | opy Fi  | om   |                 |            |      |           | Hold From F    | urther I   | Processii       | ng         |           |            |          |            |
|                  | ?               |                 |                      |            |         |      |                 |            |      |           |                |            |                 |            |           |            |          |            |
|                  | *Requeste       | r 60000021      | D6 Q                 | TRAVEL_I   | RT      |      |                 |            |      |           |                |            |                 |            |           |            |          |            |
| *                | Requisition Dat | e 03/13/2014    | 31                   | Requester  | Info    |      |                 |            |      |           |                |            |                 |            |           |            |          |            |
|                  | Origi           | n TR∨           | Q                    | Travel Rec | quest   |      |                 |            |      |           |                |            |                 |            |           |            |          |            |
|                  | *Currency Cod   | e USD           |                      | Dollar     |         |      |                 |            |      |           |                |            |                 |            |           |            |          |            |
|                  | Accounting Dat  | e 03/13/2014    | <u></u>              |            |         |      |                 |            |      |           |                |            |                 |            |           |            |          |            |
|                  |                 | Requisition     | Defaults             | Edit Comm  | nents   |      | 1               | Amount Sur | nma  | ry 🕐      |                |            |                 |            |           |            |          |            |
|                  |                 | Requisition     | Activities           |            |         |      |                 |            | То   | tal Amou  | int            | 2,91       | 0.00 US         | SD         |           |            |          |            |
| Add Items        | From ②          |                 |                      |            |         |      |                 |            |      |           |                |            |                 |            |           |            |          |            |
|                  |                 | Purchasing      | Kit                  | Catalog    |         |      |                 |            |      |           |                |            |                 |            |           |            |          |            |
|                  |                 | Item Searc      | h                    | Requester  | Items   |      |                 |            |      |           |                |            |                 |            |           |            |          |            |
| Line 🕐           |                 |                 |                      |            |         |      |                 |            |      |           |                | Personaliz | ze   Find       | d   View A | u   🖓   🛗 | First      | 1-4 of 4 | 🕨 Last     |
| Details          | Status Suppl    | lier Informatio | n   <u>I</u> tem Inf | ormation   | Attribu | utes | <u>C</u> ontrac | Sourcin    | g Co | ntrols    | [:::: <b>)</b> |            | 1. August and a | - dia -    |           |            |          |            |
| Line             | Item            |                 | Description          |            |         |      | Quantity        | *UOM       |      | Category  |                | Price      | Amoun           | it         | Status    |            |          |            |
| 1 📑              |                 | Q               | TRAVEL RE            | QUEST      | 2       | E,   | 1.0000          | DLR        | Q    | 99999     | Q              | 1,000.0000 |                 | 1,000.0    | 0 Open    | $\bigcirc$ | C 🖸      | <b>H H</b> |
| 2 📑              |                 | Q               | ADV-NATIO            | NAL        | 2       | E,   | 1.0000          | DLR        | Q    | 99999     | Q              | 100.00000  |                 | 100.0      | 0 Open    | 0          | C) 🗊     | ÷Е         |
| 3 📑              |                 | Q               | ADV-EMPLO            | DYEE       | Z       | E,   | 1.0000          | DLR        | Q    | 99999     | Q              | 810.00000  |                 | 810.0      | 0 Open    | $\bigcirc$ | C 🖸      | ÷. –       |
| 4 📑              |                 | ٩               | TRAVEL RE            | QUEST      | Z       | E,   | 1.0000          | DLR        | Q    | 99999     | Q              | 1,000.0000 |                 | 1,000.0    | 0 Open    | Q          | W 😰      | <b>H</b>   |

- 5. Verify ALL Chart String information in ALL tabs.
- 6. Make any necessary changes to the **Description** or **Amount**.
- 7. Add or delete lines as needed by selecting the Plus or Minus icons.
- 8. Click on the **Requisition Defaults** link to change the traveler's name.

The Requisition Defaults page will display.

- 9. To change the traveler's name, click on the search icon next to the Supplier field.
- 10. Enter the traveler's first or last name in the Short Supplier Name field and click the Look Up button.

| Look Up Supplier                               |                                 |
|------------------------------------------------|---------------------------------|
| SetID:<br>Supplier ID:<br>Short Supplier Name: | SACST<br>begins with V<br>DAVIS |
| Look Up Clear                                  | Cancel Basic Lookup             |

11. Select the desired name from the Search Results list and the new name will populate the Supplier field on the Requisition Defaults page.

On the Requisition Defaults page, make the necessary changes to the following fields:

- Enter the Account number in the Account field.
- In the Dept field, enter the **Department ID**.

- The **Location** field should be left blank. (There is no need to enter your department location on a travel requisition.)
- 12. Click the **OK** button.

| Requisition Defaul  | ts                                                                                                    |               |                |                 |               |             |                    |              |   |                  |              |     |
|---------------------|----------------------------------------------------------------------------------------------------|---------------|----------------|-----------------|---------------|-------------|--------------------|--------------|---|------------------|--------------|-----|
|                     | Busine                                                                                                    | ss Unit SACTV |                |                 |               | Requisitio  | on Date 03/27/2014 |              |   |                  |              |     |
|                     | Requis                                                                                                    | ition ID NEXT |                |                 |               |             |                    |              |   |                  |              |     |
| Default Options (?) |                                                                                                    |               |                |                 |               |             |                    |              |   |                  |              |     |
| ○ Default           |                                                                                                    |               |                |                 |               |             |                    |              |   |                  |              |     |
| Override            | Override     If you select this option, all default values entered on this page override the default values found in the default hierarchy, only non-blank values are assigned. |               |                |                 |               |             |                    |              |   |                  |              |     |
| Line                |                                                                                                    |               |                |                 |               |             |                    |              |   |                  |              |     |
|                     | Buyer                                                                                                    |               | Q              |                 | , I           | Unit of M   | easure DLR         | Q            |   |                  |              |     |
|                     | Supplier                                                                                                    | 0000076844    |                | S,LEAH JUMAO-AS | 3             | Supplier Lo | EMPLOYEE           | Q            |   |                  |              |     |
|                     | Category                                                                                                    |               | Q              | Sup             | oplier Lookup |             |                    |              |   |                  |              |     |
| Schedule            |                                                                                                    |               |                |                 |               |             |                    |              |   |                  |              |     |
|                     | Ship To                                                                                                    | NA            | Not Applicable |                 |               | *Distrib    | oute By Amount     | $\checkmark$ |   |                  |              |     |
|                     | Due Date                                                                                                    | H             |                |                 |               |             |                    |              |   |                  |              |     |
| Ultimate U          | Jse Code                                                                                                    | Q             |                |                 |               |             |                    |              |   |                  |              |     |
| Atte                | ention To                                                                                                    |               |                |                 |               |             |                    |              |   |                  |              |     |
| Distribution        |                                                                                                    |               |                |                 |               |             |                    |              |   |                  |              |     |
| Sp                  | eedChart                                                                                                    | Q             |                |                 |               |             |                    |              |   |                  |              |     |
| Distributions       |                                                                                                    |               |                |                 |               |             |                    |              | P | ersonalize   Fin | d   View All | 101 |
| Details Asset Info  | ormation                                                                                                    |               |                |                 |               |             |                    |              |   | -                |              |     |
| Dist Percent        | GL Unit                                                                                                    | Account       | Fund           | Dept            | Program       | Class       | Project            | Affiliate    |   | Budget Date      | Location     |     |
| 1 100.0000          | SACS'                                                                                                    | 606001        | Q MDS01 Q      | 42300 Q         | Q             | Q           | Q                  |              | Q | 03/27/2014 🛐     | 95_3010      | Q   |
| OK Cance            | el Refi                                                                                                    | resh          |                |                 |               |             |                    |              |   |                  |              |     |

From the Maintain Requisitions page, click on the Edit Comments link.

| Requisition Defaults   | Edit Comments |
|------------------------|---------------|
| Requisition Activities |               |

The Header Comments page will display.

| Header Comments                                        |                                       |
|--------------------------------------------------------|---------------------------------------|
| Business Unit SACTV                                    | Requisition Date 03/13/2014           |
| Requisition ID NEXT                                    | Status Open                           |
| *Sort Method Comment Time Stamp                        | *Sort Sequence Ascending V Sort       |
| Comments                                               | Find   View All First 🗹 1 of 1 🕨 Last |
| Use Standard Comments                                  | Comment Status Active Inactivate      |
| LINE 2 ADVANCE NEEDED 5/1 - NATIONAL COMMUNICATION<br> | Y 10-15, 2014                         |
| Send to Supplier Show at Receipt Show at Voucher       |                                       |
| Associated Document                                    |                                       |
| Attachment                                             | Attach View Delete Email              |
| From -> REQ SACTV-7000008155                           |                                       |
| OK Cancel Refresh                                      |                                       |

- 13. In the Comments section, change the trip information such as where, when and the reason for traveling.
- 14. Click the three checkboxes for **Send to Supplier**, **Shown at Receipt** and **Shown at Voucher**. This will ensure that your comments will print on the requisition.
- 15. Click the **OK** button.

#### 7.2 Update Chart String Information

Your next step in copying an existing requisition is to update the ChartString information.

1. In the Line section of the Maintain Requisition page, click the **Schedule** icon in the second line. The ChartString information for the first line will always be the same.

| Line ( | ?   |        |                      |                    |         |     |                  |             |           | Personaliz | e   Find   View Al    | 🖾   🛗  | First | 1-4 | of 4 l | 🕨 La | ast |
|--------|-----|--------|----------------------|--------------------|---------|-----|------------------|-------------|-----------|------------|-----------------------|--------|-------|-----|--------|------|-----|
| Detail | s   | Status | Supplier Information | n Item Information | Attribu | tes | <u>C</u> ontract | Sourcing Co | ontrols 💷 |            |                       |        |       |     |        |      |     |
| Line   |     | Item   |                      | Description        |         |     | Quantity         | *UOM        | Category  | Price      | Merchandise<br>Amount | Status |       |     |        |      |     |
|        | 1 🖪 |        | Q                    | TRAVEL REQUEST     | Z       | R,  | 1.0000           | DLR Q       | 99999 🔍   | 1,000.0000 | 1,000.00              | Open   | Q     | œ   | 1      | )    | -   |

2. Click the Distribution icon.

| Schedule | 1 |          |            |           |                       | Perso    | nalize   Find   View | All   🖗 | a   🗎 | 🛛 🛛 First 💶 1 of 1 | Last |
|----------|---|----------|------------|-----------|-----------------------|----------|----------------------|---------|-------|--------------------|------|
| Details  |   | )        |            |           |                       |          |                      |         |       |                    |      |
| Sched    |   | *Ship To | Quantity   | Price     | Merchandise<br>Amount | Due Date | Attention To         |         |       | Status             |      |
| 1        | ŀ | NA       | <br>1.0000 | 100.00000 | 100.00                | 31       | TRAVEL_IRT           | 13      | R     | Active             | +    |

3. Make the necessary changes to the Account, Fund and Department ID fields.

| Maintain Requisitions                           |                                     |                                            |                                     |                   |  |  |  |  |  |
|-------------------------------------------------|-------------------------------------|--------------------------------------------|-------------------------------------|-------------------|--|--|--|--|--|
| Distribution                                    |                                     |                                            |                                     |                   |  |  |  |  |  |
| Requisition ID<br>Line<br>Schedule              | NEXT<br>2                           | Item ADV-NATIONAL<br>Status Active         |                                     |                   |  |  |  |  |  |
| Ship To NA<br>*Distribute By Amou<br>SpeedChart | Not Applic                          | Quantity<br>Open Amount<br>Merchandise Amt | 1.0000 DLR<br>100.000<br>100.00 USD |                   |  |  |  |  |  |
| Distributions                                   |                                     |                                            |                                     |                   |  |  |  |  |  |
| Chartfields Details Asset Inf                   | ormation <u>B</u> udget Information | )                                          |                                     |                   |  |  |  |  |  |
| Distrib Status Percent                          | Merchandise<br>Amount GL Unit       | Account Oper Unit                          | Fund Dept                           | Program Class     |  |  |  |  |  |
| 1 Open 100.0000                                 | 100.00 SACST                        | C 606001 Q                                 | Q MDS01 Q 42300                     | <u>a</u> <u>a</u> |  |  |  |  |  |
| OK Cancel Refresh                               |                                     |                                            |                                     |                   |  |  |  |  |  |

- 4. Click the **OK** button.
- 5. Repeat the process for all lines in the Requisition.
- 6. On the Schedule page, click the Return to Main Page link. Return to Main Page
- 7. On the Maintain Requisitions page, click the **Save** button and the requisition will be ready to be approved by your department approving officer.

## **Section 8 Review Travel Requisition Information**

CFS allows the requester to check the status of a requisition online. Requesters can check on the status of a Travel Requisition as it moves through the process.

#### 8.1 Travel Requisition Document Status

Navigation: Purchasing > Requisitions > Review Requisition Information > Document Status

**--**Requisition Document Status 1. Change the Business Unit to **SACTV** Enter any information you have and click Search. Leave fields blank for a list of all values. 2. Select a specific category to use as a Find an Existing Value search method and enter information to retrieve the document status. For example: to search by Req ID number, Business Unit: = 🗸 SACTV Q enter the first portion of the **Requisition** Requisition ID: begins with V 700000% Requisition Status: = **ID** followed by "%".  $\checkmark$  $\sim$ Requisition Date: V 31 Origin: begins with 🗸 Q 3. Click the Search button **Requester:** begins with  $\checkmark$ Q Description: begins with 🗸 Case Sensitive Search Clear Basic Search 📳 Save Search Criteria

The Search Results will display a list of Requisitions. Click on the desired requisition and the Document Status page will display.

| Docume                                         | nt Status                                                           |                                               |                      |                      |                  |                                                     |             |            |
|------------------------------------------------|---------------------------------------------------------------------|-----------------------------------------------|----------------------|----------------------|------------------|-----------------------------------------------------|-------------|------------|
|                                                | Busine                                                              | ess Unit SACTV                                |                      |                      | R                | eq ID 7000008116                                    |             |            |
|                                                | Docume                                                              | ent Date 02/05/20                             | D14                  |                      | s                | tatus Approved                                      |             |            |
|                                                | C                                                                   | urrency USD                                   |                      |                      | Document         | Type Requisition                                    |             |            |
|                                                | Rec                                                                 | uester TRAVE                                  | L_Academic_Ac        | lvising_Cente        | Merchandise      | e Amt 250.00                                        |             |            |
|                                                |                                                                     |                                               |                      |                      | Budget S         | tatus Valid                                         |             |            |
|                                                |                                                                     |                                               |                      |                      |                  |                                                     |             |            |
|                                                |                                                                     |                                               |                      |                      |                  |                                                     |             |            |
| Associated                                     | Document                                                            |                                               |                      |                      | Personalize   F  | ind   View All   💷   🛗                              | First 🔳 1 o | f 1 🕨 Last |
| Associated Document                            | s <u>R</u> elated In                                                | ifo 💷                                         |                      |                      | Personalize   F  | ind   View All   🗇   🛗                              | First 💶 1 o | f 1 본 Last |
| Associated<br>Document<br>Actions              | Document<br>s <u>R</u> elated In<br>Business<br>Unit                | fo<br>Document<br>Type                        | DOC ID               | Status               | Personalize   F  | ind   View All   🖅   🚟<br>Supplier ID               | First 1 o   | f 1 🕨 Last |
| Associated<br>Document<br>Actions<br>• Actions | Document       s     Related In       Business     Unit       SACTV | fo FTTE<br>Document<br>Type<br>Purchase Order | DOC ID<br>8000026042 | Status<br>Dispatched | Personalize   Fi | Ind   ∨Iew All   🖾   🛗<br>Supplier ID<br>0000060316 | First 1 o   | f 1 🗈 Last |

The Document Status page will display information associated with the requisition.

### 8.2 Purchase Order Activity Summary

#### Navigation: Purchasing > Purchase Orders > Review PO Information > Activity Summary

| ΑU | livity Summary                    | PO Activity Summary            |                          |                              |                     |  |  |  |  |
|----|-----------------------------------|--------------------------------|--------------------------|------------------------------|---------------------|--|--|--|--|
| 1  | In the Business Unit field, enter | Enter any information you have | e and click Sear         | ch. Leave fields blank for a | list of all values. |  |  |  |  |
| •• | SACTV                             | Find an Existing Value         |                          |                              |                     |  |  |  |  |
|    |                                   |                                |                          |                              |                     |  |  |  |  |
| 2. | Enter the PO number               | Business Unit:                 |                          | SACTV                        |                     |  |  |  |  |
|    |                                   | PO Number:                     | begins with V            | 80000%                       | ~                   |  |  |  |  |
| 3. | Click the Search button           | Purchase Order Date:           | = ~                      |                              | <b>H</b>            |  |  |  |  |
|    |                                   | Purchase Order Reference:      | begins with $\checkmark$ |                              |                     |  |  |  |  |
|    |                                   | Supplier ID:                   | begins with 🗸            |                              | Q                   |  |  |  |  |
|    |                                   | Case Sensitive                 |                          |                              |                     |  |  |  |  |
|    |                                   |                                |                          |                              |                     |  |  |  |  |
|    |                                   | Search Clear Ba                | sic Search 📳             | Save Search Criteria         |                     |  |  |  |  |

| The Activity Summary | page will | display. |
|----------------------|-----------|----------|
|----------------------|-----------|----------|

| Activit | y S                       | ummar           | У            |             |                    |                   |                    |           |      |                  |      |
|---------|---------------------------|-----------------|--------------|-------------|--------------------|-------------------|--------------------|-----------|------|------------------|------|
|         |                           | I               | Business     | Unit SACT   | V                  |                   | PO Status          | Dispatche | d    |                  |      |
|         | Purchase Order 8000025752 |                 |              |             | Supplier DOE, JOHN |                   |                    |           |      |                  |      |
|         | Merchandise Amount 2,     |                 |              | 2,500.00    | USD                | Supplier Location | EMPLOYE            | E         |      |                  |      |
|         |                           | Mercha          | indise Re    | ceipt       | 0.00               | USD               |                    |           |      |                  |      |
|         |                           | Merchan         | dise Retu    | rned        | 0.00               | USD               |                    |           |      |                  |      |
|         |                           | Mercha          | andise Inv   | voice       | 112.00             | USD               |                    |           |      |                  |      |
|         |                           | Merchan         | ndise Mat    | ched        | 112.00             | USD               |                    |           |      |                  |      |
| Lines   |                           |                 |              | •           |                    |                   | Personalize   Find | View All  | 2 🛗  | First 🚺 1 of 1 🕨 | Last |
| Details |                           | <u>R</u> eceipt | Invoice      | Matched     | RTV                |                   |                    |           |      |                  |      |
| Line    |                           | Item            | Item [       | Description | UOM                | Manufacturer ID   | Mfg Itm ID         |           | GTIN |                  |      |
| 1       | P                         |                 | TRAN<br>REQI | /EL<br>JEST | DLR                |                   |                    |           |      |                  |      |

Each tab in the Lines section will give you details on each line of the Purchase Order.

- 1. Click the Invoice tab
- 2. Click on the invoice icon  $\blacksquare$

| Activit         | y S | ummary      |                     |                |              |              |                  |                       |              |          |
|-----------------|-----|-------------|---------------------|----------------|--------------|--------------|------------------|-----------------------|--------------|----------|
|                 |     | Bus         | iness Unit SAC      | TV             |              |              | PO Status        | Dispatched            |              |          |
|                 |     | Purch       | ase Order 800       | 0025752        |              |              | Supplier         | DOE, JOHN             |              |          |
|                 |     | Merchandis  | e Amount            | 2,500.00       | USD          | Supp         | lier Location    | EMPLOYEE              |              |          |
|                 |     | Merchandis  | se Receipt          | 0.00           | USD          |              |                  |                       |              |          |
|                 |     | Merchandise | Returned            | 0.00           | USD          |              |                  |                       |              |          |
|                 |     | Merchandi   | se Invoice          | 112.00         | USD          |              |                  |                       |              |          |
|                 |     | Merchandis  | e Matched           | 112.00         | USD          |              |                  |                       |              |          |
| Lines           |     |             |                     |                |              | Personal     | ize   Find   Vie | ew All   🖾   🛗        | First 💶 1 of | 1 🕨 Last |
| <u>D</u> etails | E   | Receipt Inv | oice <u>M</u> atche | I R <u>T</u> V |              |              |                  |                       |              |          |
| Line            |     | Item        | Item Description    | UOM            | Amount Only  | Amt Invoiced | Currency         | Un-invoiced<br>Amount | Currency     | $\frown$ |
| 1               |     |             | TRAVEL<br>REQUEST   | DLR            | $\checkmark$ | 112.000      | USD              | 2,388.000             | USD          | E.       |

3. Click on the Invoice icon to get a voucher number and to view the amount that was paid for that specific line.

| Unit         | SACTV   | PO No. 80 | 00025752 | Line 1                      | Item II        | D                     |
|--------------|---------|-----------|----------|-----------------------------|----------------|-----------------------|
| Invoice      |         |           |          | Personalize   Find   View A | AII   🖾   🛗    | First 🗹 1 of 1 🕨 Last |
| Sched<br>Num | AP Unit | Voucher   | Line     | Quantity Invoiced           | Amount Invoice | d                     |
| 1            | SACST   | 00380554  | 1        | 1.0000                      |                | 112.000 🛨 💻           |

## Section 9 Travel Requisitions using multiple Accounts

## (66009 Related Training and 660090 w/out Related Training)

### 9.1 Creating the Requisition

When creating this type of Travel Requisition <u>LEAVE</u> the Requisition Defaults chart string blank. You will enter a chart string in each line.

1. <u>Navigation</u>: Purchasing>Requisition>Add/Update Requisition.

The screen will default to the **Add a New Value** tab.

- 2. Change the Business Unit to **SACTV.** (The Requisition ID defaults to NEXT.)
- 3. Click the **Add** button

| Requisitions                                   |
|------------------------------------------------|
| Eind an Existing Value Add a New Value         |
| Business Unit: SACTV Q<br>Requisition ID: NEXT |
| Add                                            |
| Find an Existing Value   Add a New Value       |

The Maintain Requisition page will display.

- 4. Click the Look Up icon (magnifying glass) for the **Requester** field and select your department Travel Requester.
- 5. Click the **Requisition Defaults** link.

| Iviairitairi | Requisitions      |                |             |                  |       |                 |        |          |              |           |                       |        |   |     |
|--------------|-------------------|----------------|-------------|------------------|-------|-----------------|--------|----------|--------------|-----------|-----------------------|--------|---|-----|
| Requis       | ition             |                |             |                  |       |                 |        |          |              |           |                       |        |   |     |
|              | Business Unit     | SACTV          |             |                  |       |                 |        |          | Status       | Open      |                       |        |   |     |
|              | Requisition ID    | NEXT           |             |                  |       |                 |        | B        | udget Status | Not Chk'd | TC.                   |        |   |     |
|              | Requisition Nam   | e              |             | c                | opy F | rom             |        |          |              | Hold From | Further Processi      | ng     |   |     |
|              | er 🕐              |                |             |                  |       |                 |        |          |              |           |                       |        |   |     |
|              | *Requeste         | r 600000021    | 106 🔍       | TRAVEL_IRT       |       |                 |        |          |              |           |                       |        |   |     |
|              | *Requisition Date | e 03/13/2014   | L B1        | Requester Info   |       |                 |        |          |              |           |                       |        |   |     |
|              | Origi             | n TRV          | Q           | Travel Request   |       |                 |        |          |              |           |                       |        |   |     |
|              | *Currency Cod     | e USD          | -           | Dollar           |       |                 |        |          |              |           |                       |        |   |     |
|              | Accounting Date   | e 03/13/2014   |             |                  |       |                 |        |          |              |           |                       |        |   |     |
|              | ι                 | Requisition    | Defaults    | Add Comments     |       |                 | Amount | t Summ   | ary 🕐        |           |                       |        |   |     |
|              |                   | Requisition    | Activities  |                  |       |                 |        | т        | otal Amount  |           | 0.00 USD              |        |   |     |
| Add Iter     | ns From 🕐         |                |             |                  |       |                 |        |          |              |           |                       |        |   |     |
|              |                   | Purchasing     | g Kit       | Catalog          |       |                 |        |          |              |           |                       |        |   |     |
|              |                   | Item Searc     | :h          | Requester Items  |       |                 |        |          |              |           |                       |        |   |     |
| Line 🕐       |                   |                |             |                  |       |                 |        |          |              |           |                       |        |   |     |
| Details      | Status Supp       | ier Informatio | on Item Inf | ormation Attribu | utes  | <u>C</u> ontrac | t So   | urcing C | controls     |           |                       |        |   |     |
| Line         | Item              |                | Description |                  |       | Quantity        | *L     | JOM      | Category     | Price     | Merchandise<br>Amount | Status |   |     |
|              |                   | Q              |             | 5                | E.    | 0.0000          |        | Q        | Q            | 0         | 0.00                  | Open   | Q | ш ( |
| 1            |                   |                |             |                  |       |                 |        |          |              |           |                       |        |   |     |

Travel Requisitions – How To Enter Travel

The **Requisition Defaults** page will display.

| Requisition Defaults                                             |                                                                                          |                                                  |                                |                         |                                    |                                  |                                    |         |         |   |
|------------------------------------------------------------------|------------------------------------------------------------------------------------------|--------------------------------------------------|--------------------------------|-------------------------|------------------------------------|----------------------------------|------------------------------------|---------|---------|---|
| Business Unit SAC                                                | TV                                                                                       |                                                  |                                |                         | Requisitio                         | on Date 03/                      | 13/2014                            |         |         |   |
| Requisition ID NEX                                               | г                                                                                        |                                                  |                                |                         |                                    | Status Ope                       | en                                 |         |         |   |
| Default Options ②                                                |                                                                                          |                                                  |                                |                         |                                    |                                  |                                    |         |         |   |
| O Default If you select this only applied if n are used, and the | s option, the default values<br>o other default values are<br>ne values on this page are | s entered on th<br>found for each<br>a not used. | nis page are<br>h field. If de | e treated<br>efault val | l as part of the<br>ues already ex | defaulting lo<br>dist in the hie | gic and are<br>rarchy, they        |         |         |   |
| Override     If you select this hierarchy, only                  | s option, all default values<br>non-blank values are assi                                | entered on thi gned.                             | is page ove                    | erride the              | e default values                   | s found in the                   | e default                          |         |         |   |
| Line Buyer                                                       | Q                                                                                        |                                                  |                                |                         | Unit of Measu                      | ire                              | Q                                  |         |         |   |
| Supplier 0000076844                                              |                                                                                          | H JUMAO-AS                                       |                                | Su                      | ipplier Locati                     | on EMPLOY                        | 'EE 🔍                              |         |         |   |
| Category                                                         | Q                                                                                        | Sup                                              | plier Looku                    | р                       |                                    |                                  |                                    |         |         |   |
| Schedule                                                         |                                                                                          |                                                  |                                |                         |                                    |                                  |                                    |         |         |   |
| Ship To NA                                                       | Not Applicable                                                                           |                                                  |                                |                         | *Distribute                        | By Amount                        | ~                                  |         |         |   |
| Due Date                                                         | 31                                                                                       |                                                  |                                |                         |                                    |                                  |                                    |         |         |   |
| Attention To                                                     | 4                                                                                        | 1                                                | _                              |                         |                                    |                                  |                                    |         |         |   |
| Distribution                                                     |                                                                                          | 1                                                |                                | I FA                    |                                    | STRIF                            |                                    |         |         |   |
| SpeedChart                                                       | ٩                                                                                        |                                                  |                                | DE                      | TAILS                              | BLAN                             | </td <td></td> <td></td> <td></td> |         |         |   |
| Distributions                                                    |                                                                                          |                                                  |                                |                         |                                    |                                  |                                    |         |         |   |
| Details Asset Information                                        |                                                                                          |                                                  |                                |                         |                                    |                                  |                                    |         |         |   |
| Dist Percent GL Unit Account                                     | Oper Unit                                                                                | Fund                                             | Dept                           |                         | Program                            | Class                            | Bud Ref                            | Product | Project |   |
| 1 SACST Q                                                        | Q Q                                                                                      | ٩                                                | 42300                          | Q                       | ٩                                  | Q                                | Q                                  | Q       |         | Q |
| OK Cancel Refresh                                                |                                                                                          |                                                  |                                |                         |                                    |                                  |                                    |         |         |   |

- 6. The default button will automatically be set to Default, change it to **Override** (you must do this every time you create a requisition).
- 7. Select the **Supplier** by clicking the search icon to the right of the Supplier field.

- 8. When creating a Travel Requisition, the employee is the supplier. In the Short Supplier Name field, enter up to 5 characters with the employee's last name and/or first name.
- 9. Click the **Look Up** button.
- 10. Select the desired employee.

<u>Note</u>: If the employee is not in the CFS Supplier file, leave this field blank. Enter the Employee ID, full name, and full mailing

| Look Up Supplier                                                                                |
|-------------------------------------------------------------------------------------------------|
| SetID:     SACST       Supplier ID:     begins with v       Short Supplier Name:     contains v |
| Look Up Clear Cancel Basic Lookup                                                               |

address in the Requsition Header Comments section.

11. For the **Distribute By** field, select Amount from the dropdown menu.

12. Click **OK**.

The Requisition page displays.

| Maintain Requisitions      |                         |                     |                |               |              |             |                   |        |            |           |
|----------------------------|-------------------------|---------------------|----------------|---------------|--------------|-------------|-------------------|--------|------------|-----------|
| Requisition                |                         |                     |                |               |              |             |                   |        |            |           |
| Business Unit SA           | ACTV                    |                     |                |               | Status       | Open        |                   |        |            |           |
| Requisition ID NE          | EXT                     |                     |                | B             | udget Status | Not Chk'd   | in <u>⊂</u> i     |        |            |           |
| Requisition Name           |                         | Сору                | From           |               |              | Hold From F | urther Processing | g      |            |           |
| マ Header ?                 |                         |                     |                |               |              |             |                   |        |            |           |
| *Requester 60              | 000002106               | TRAVEL_IRT          |                |               |              |             |                   |        |            |           |
| *Requisition Date 03       | 3/13/2014               | Requester Info      |                |               |              |             |                   |        |            |           |
| Origin TR                  | RV Q                    | Travel Request      |                |               |              |             |                   |        |            |           |
| *Currency Code US          | SD                      | Dollar              |                |               |              |             |                   |        |            |           |
| Accounting Date 03         | 3/13/2014               |                     |                |               |              |             |                   |        |            |           |
| Re                         | equisition Defaults     | Add Comments        |                | Amount Summ   | ary 🕐        |             |                   |        |            |           |
| Re                         | equisition Activities   |                     |                | т             | otal Amount  | 40          | 0.00 USD          |        |            |           |
| Add Items From (2)         |                         |                     |                |               |              |             |                   |        |            |           |
| Pu                         | urchasing Kit           | Catalog             |                |               |              |             |                   |        |            |           |
| Ite                        | em Search               | Requester Items     |                |               |              |             |                   |        |            |           |
| Line 🕐                     |                         |                     |                |               |              |             |                   |        |            |           |
| Details Status Supplier In | Information I Item Info | ormation Attributes | <u>C</u> ontra | ct Sourcing C | ontrols      | •           |                   |        |            |           |
| Line Item                  | Description             |                     | Quantity       | *UOM          | Category     | Price       | Amount            | Status |            |           |
| 1                          | C TRAVEL REC            | QUEST 🔄 🖁           | ື້ 1.0000      | DLR Q         | 99999        | 400.00000   | 400.00            | Open   | $\bigcirc$ | <b>11</b> |
| View Printable Version     |                         |                     |                |               |              |             | *Go               | toMore |            |           |
| Save Notify 🍫 Refr         | resh                    |                     |                |               |              |             |                   |        |            |           |

The following information is required in the Line section of the Travel Requisition page. Please use ALL CAPS when typing in the information.

- **13.** In the Description field enter **TRAVEL REQUEST**
- 14. In the Quantity field enter 1
- 15. In the **UOM** field enter DLR for dollar (OTH is no longer available)
- 16. In the Category field enter 99999

- 17. In the Price field enter the amount for that line
- 18. Click the Schedule icon
- 19. Click the Distribution icon  $\square$
- 20. Enter your Full Chart String for line 1

| Maintain Requisitions                                                                                                    |                                                   |                                             |                        |               |  |  |  |  |  |  |
|----------------------------------------------------------------------------------------------------|---------------------------------------------------|---------------------------------------------|------------------------|---------------|--|--|--|--|--|--|
| Distribution                                                                                                    |                                                   |                                             |                        |               |  |  |  |  |  |  |
| Requisition ID NEXT<br>Line 1                                                                                                    |                                                   | Item<br>Status Active                       |                        |               |  |  |  |  |  |  |
| SpeedChart Q Multi-                                                                                                    | pplic Qu<br>Open Ar<br>Merchandise<br>SpeedCharts | antity 1.000<br>mount 400.00<br>e Amt 400.0 | 10 DLR<br>10<br>10 USD |               |  |  |  |  |  |  |
| Distributions           Chartfields         Details         Asset Information         Budget           Distrib         Status         Percent         Merchandise Amount | Information FTTT)<br>GL Unit Account Op           | er Unit Fund                                | Dept                   | Program Class |  |  |  |  |  |  |
| 1 Open 100.0000 400.00                                                                                                    | SACST Q 606001 Q                                  | Q MDS01 Q                                   | 42300 🔍                | Q             |  |  |  |  |  |  |
| OK Cancel Refresh                                                                                                    |                                                   |                                             |                        |               |  |  |  |  |  |  |

- 21. Click the **OK** button.
- 22. Click the Return to Main Page link.
- 23. Click the Plus sign 1 to add a line.

| Line  | ?   |        |                      |                    |                 | Persona | lize   Find   View | AII   🖾   🛗 | First 🗹 1 of 1 🕨 Last |           |                       |        | ast |   |    |    |   |
|-------|-----|--------|----------------------|--------------------|-----------------|---------|--------------------|-------------|-----------------------|-----------|-----------------------|--------|-----|---|----|----|---|
| Detai | s   | Status | Supplier Information | n Item Information | <u>A</u> ttribu | tes     | Contract           | Sourcing Co | ontrols 📖             |           |                       |        |     |   |    |    |   |
| Line  |     | Item   |                      | Description        |                 |         | Quantity           | *UOM        | Category              | Price     | Merchandise<br>Amount | Status |     |   |    |    |   |
|       | 1 📑 |        | Q                    | TRAVEL REQUEST     | 2               | E,      | 1.0000             | DLR Q       | 99999 🔍               | 400.00000 | 400.00                | Open   | Ç   | œ | 50 | +. | - |
| 1     | 2 📑 |        | Q                    | CONFERENCE         | Z               | R,      | 1.0000             | DLR Q       | 99999 🔍               | 300.00000 | 300.00                | Open   | Ç   |   | 1  |    | - |

- 24. Click the Schedule icon 🔯
- 25. Click the Distribution icon  $\blacksquare$
- 26. Enter the Account **660009** for an event related to training or **660090** for an event without training.

| <b>Travel Requisition</b> | ns – How To | Enter Travel |
|---------------------------|-------------|--------------|
|---------------------------|-------------|--------------|

| Maintain Re  | equisitions |                |                       |             |         |        |           |              |         |   |         |     |
|--------------|-------------|----------------|-----------------------|-------------|---------|--------|-----------|--------------|---------|---|---------|-----|
| Distributi   | on          |                |                       |             |         |        |           |              |         |   |         |     |
|              | Re          | quisition ID 7 | 000008157             |             |         |        |           | Item         |         |   | CONFERE | NCE |
|              |             | Line 2         | •                     | _           |         |        |           | Status Activ | /e      |   |         |     |
|              |             | Schedule 1     | l i                   |             |         |        |           |              |         |   |         |     |
|              | Sh          | ip To NA       | Not Ap                | oplic       |         |        | Quantity  | 1.00         | 00 DLR  |   |         |     |
|              | *Distribut  | te By Amount   | ~                     |             |         | Open   | Amount    | 300.0        | 000     |   |         |     |
|              |             |                |                       |             | Ме      | rchand | lise Amt  | 300          | .00 USD |   |         |     |
|              | Speed(      | Chart          | Q Multi-S             | SpeedCharts |         |        |           |              |         |   |         |     |
|              |             |                |                       |             |         |        |           |              |         |   |         |     |
| Distribution | S           |                |                       |             |         |        |           |              |         |   |         |     |
| Chartfields  | Details     | Asset Inform   | mation <u>B</u> udget | Information |         |        |           |              |         |   | -       |     |
| Distrib      | Status      | Percent        | Merchandise<br>Amount | GL Unit     | Account |        | Oper Unit | Fund         | Dept    |   | Program | Cla |
| 1            | Open        | 100.0000       | 300.00                | SACST Q     | 660090  | Q      | Q         | MDS01        | 42300   | Q | ٩       |     |
| ОК           | Cancel      | Refresh        | 1                     | l           |         |        |           |              |         |   |         |     |

- 27. Click **OK**.
- 28. Click the Return to Main Page link.
- 29. Click the Add Comments link.

| Requisition Defaults   | Add Comments |
|------------------------|--------------|
| Requisition Activities |              |

The Header Comments screen will display.

| Header Comments                                                                                                    |                                            |
|----------------------------------------------------------------------------------------------------|--------------------------------------------|
| Business Unit SACTV<br>Requisition ID 7000008157                                                                                                    | Requisition Date 03/13/2014<br>Status Open |
| *Sort Method Comment Time Stamp                                                                                                    | *Sort Sequence Ascending V Sort            |
| Comments                                                                                                    | Find   View All First 🔳 1 of 1 🕨 Last      |
| Use Standard Comments                                                                                                    | Comment Status Active Inactivate +         |
| TRAVEL TO SAN DIEGO TO ATTEND THE ACCREDITATION MEET<br>FOR QUESTIONS ON THIS REQUISITION PLEASE CONTACT X-XX<br>Send to Supplier Show at Receipt<br>Show at Voucher | TING ON OCT 22-24, 2014                    |
| Associated Document                                                                                                    |                                            |
| Attachment                                                                                                    | Attach View Delete Email                   |
| From -> REQ SACTV-7000008157                                                                                                    |                                            |
| OK Cancel Refresh                                                                                                    |                                            |

- 30. Using ALL CAPS, type the information regarding the trip, such as where, when and the reason for traveling.
- 31. If the employee was NOT in the Look Up Supplier search, enter their Employee ID, full name, and full address in the comments box.
- 32. Always check all three boxes
- 33. Attach any documents (if any) pertaining to this requisition by clicking the Attach icon.
- 34. Click **OK**
- 35. Click SAVE

| Maintain     | Requisitio | ons       |               |                  |            |                 |     |                  |     |         |      |            |       |             |                       |        |
|--------------|------------|-----------|---------------|------------------|------------|-----------------|-----|------------------|-----|---------|------|------------|-------|-------------|-----------------------|--------|
| Requisit     | tion       |           |               |                  |            |                 |     |                  |     |         |      |            |       |             |                       |        |
|              | Durain     |           | 0.00T/        |                  |            |                 |     |                  |     |         |      | Sta        | tue C | 200         |                       |        |
|              | Busine     | ess Unit  | SACIV         |                  |            |                 |     |                  |     |         | _    | 514        | ius ( | pen         | × ×                   |        |
|              | Requis     | sition ID | 700000815     | 7                |            |                 |     |                  |     |         | Bu   | dget Sta   | tus N | lot Chk'd   | TO:                   |        |
|              | Requisitio | on Name   | 700000815     | 7                |            |                 |     |                  |     |         |      |            |       | Hold From F | Further Processin     | g      |
|              | ?          |           |               |                  |            |                 |     |                  |     |         |      |            |       |             |                       |        |
|              | *Re        | equester  | 60000021      | 06 0             | TRAVEL     | IRT             |     |                  |     |         |      |            |       |             |                       |        |
|              | *Requisit  | ion Date  | 03/13/2014    | 3                | Requeste   | er Info         |     |                  |     |         |      |            |       |             |                       |        |
|              |            | Origin    | TRV           | 0                | Travel R   | onuost          |     |                  |     |         |      |            |       |             |                       |        |
|              | *Curren    | cy Code   | USD           |                  | Dollar     | equest          |     |                  |     |         |      |            |       |             |                       |        |
|              | Account    | ing Date  | 03/13/2014    | 3                | )<br>Donar |                 |     |                  |     |         |      |            |       |             |                       |        |
|              |            |           |               |                  |            |                 |     |                  |     |         |      | 0          |       |             |                       |        |
|              |            |           | Requisition   | Defaults         | Edit Com   | ments           |     | Am               | our | nt Sum  | ıma  | ary 🕐      |       |             |                       |        |
|              |            |           | Requisition   | Activities       |            |                 |     |                  |     |         | То   | tal Amo    | unt   | 70          | 0.00 USD              |        |
| Add Items    | s From 🧃   | 2         |               |                  |            |                 |     |                  |     |         |      |            |       |             |                       |        |
|              |            |           | Purchasing    | Kit              | Catalog    |                 |     |                  |     |         |      |            |       |             |                       |        |
|              |            |           | Item Searc    | h                | Request    | er Items        |     |                  |     |         |      |            |       |             |                       |        |
| Line 🕐       |            |           |               |                  |            |                 |     |                  |     |         |      |            |       |             |                       |        |
| Details      | Status     | Supplie   | er Informatio | n <u>I</u> tem I | nformation | <u>A</u> ttribu | tes | <u>C</u> ontract | S   | ourcing | ) Co | ontrols    |       |             |                       |        |
| Line         | Item       |           |               | Descriptior      |            |                 |     | Quantity         | 1   | *UOM    |      | Category   | /     | Price       | Merchandise<br>Amount | Status |
| 1 🖩          | •          |           | Q             | TRAVEL F         | REQUEST    | 2               | R,  | 1.0000           | ] [ | DLR     | Q    | 99999      | Q     | 400.00000   | 400.00                | Open   |
| 2 🖥          |            |           | Q             | CONFERE          | INCE       | <u>5</u>        | ₿,  | 1.0000           |     | DLR     | Q    | 99999      | Q     | 300.00000   | 300.00                | ) Open |
| View Printab | le Version |           |               |                  |            |                 |     |                  |     | Delet   | te R | equisition | n     | ]           | *Go                   | toMore |
|              | <b></b>    |           |               |                  |            |                 |     |                  |     |         |      |            |       |             |                       |        |
| 🗐 Save       | 🖃 Notify   | / ¢F      | Refresh       |                  |            |                 |     |                  |     |         |      |            |       |             |                       |        |

The assigned requisition numbers will display at the top of the page. Your requisition is now ready to be approved.

#### 9.2 Cancelling the Requisition

The Travel number starts with 7. If your requisition starts with a 3, you entered it in the SACST Business Unit instead of SACTV. If that is the case, you must cancel the requisition and re-enter it in the correct business unit.

#### Navigation: Purchasing > Requisitions > Add/Update Requisitions

1. Select the Find an Existing Value tab.

- 2. In the Business Unit field, enter SACTV.
- 3. In the **Requisition ID** field enter the requisition number.
- 4. Click the **Search** button.

The requisition will display.

5. Cancel the requisition by clicking the red X icon next to the approval checkbox icon.

| Status<br>Budget Status | Open<br>Not Chk'd | <b></b>   | ×          |
|-------------------------|-------------------|-----------|------------|
|                         | Hold From         | Further I | processing |

Note: If the requisition in question has already

been approved, contact the Procurement Office at 8-7322 to have it canceled.

#### 9.3 Requisition with an Advance

#### Navigation: Purchasing > Requisitions > Add/Update Requisitions

- 1. Select the Find an Existing Value tab.
- 2. In the **Business Unit** field, enter SACTV.
- 3. In the Requisition ID field enter the requisition number.
- 4. Click the Search button.

The requisition will display.

- 5. Click the Plus icon 🔣 next to the line information to add a new line.
- 6. Enter "1" when the User Prompt displays.

| calstate.edu needs some information            | <b>— X —</b> |
|------------------------------------------------|--------------|
| Script Prompt:<br>Enter number of rows to add: | OK<br>Cancel |
|                                                |              |

- 7. Click the **OK** button.
- 8. In the Description field enter:
  - The Supplier Name (if for Supplier) as "ADV SUPPLIER"

<u>OR</u>

- The Employee Name (if for Employee) as "ADV EMPLOYEE"
- 9. In the Quantity field enter '1'.
- 10. In the UOM field enter DLR for 'dollar'.
- 11. In the Category field enter 99999.
- 12. In the **Price** field, enter the estimated amount.
- 13. Click the Schedule icon 🛐

| Maintai  | n Re | equisitions                             |                                              |                  |                    |           |   |          |         |       |                  |                  |                                         |                       |        |   |   |    |
|----------|------|-----------------------------------------|----------------------------------------------|------------------|--------------------|-----------|---|----------|---------|-------|------------------|------------------|-----------------------------------------|-----------------------|--------|---|---|----|
| Requi    | siti | on                                      |                                              |                  |                    |           |   |          |         |       |                  |                  |                                         |                       |        |   |   |    |
|          | F    | Business<br>Requisitio<br>Requisition I | Unit SACT∨<br>n ID 70000081<br>Name 70000081 | 57<br>57         |                    |           |   |          |         | В     | Sta<br>udget Sta | atus (<br>atus № | Dpen<br>Not Chk'd<br><b>Hold From I</b> | Further Processin     | g      |   |   |    |
| ∀ Header |      |                                         |                                              |                  |                    |           |   |          |         |       |                  |                  |                                         |                       |        |   |   |    |
|          |      | *Requ                                   | ester 60000002                               | 106              | TRAVEL             | _IRT      |   |          |         |       |                  |                  |                                         |                       |        |   |   |    |
|          | *    | Requisition                             | Date 03/13/201                               | 4                | Requeste           | er Info   |   |          |         |       |                  |                  |                                         |                       |        |   |   |    |
|          |      | C                                       | rigin TRV                                    |                  | C Travel R         | equest    |   |          |         |       |                  |                  |                                         |                       |        |   |   |    |
|          |      | *Currency                               | Code USD                                     |                  |                    |           |   |          |         |       |                  |                  |                                         |                       |        |   |   |    |
|          | 1    | Accounting                              | Date 03/13/201                               | 4                | 31                 |           |   |          |         |       |                  |                  |                                         |                       |        |   |   |    |
|          |      |                                         | Requisition                                  | n Defaults       | Edit Com           | iments    |   | An       | nount S | umm   | ary 👔            |                  |                                         |                       |        |   |   |    |
|          |      |                                         | Requisition                                  | n Activities     |                    |           |   |          |         | т     | otal Amo         | ount             | 70                                      | 00.00 USD             |        |   |   |    |
| Add It   | ems  | From (2)                                |                                              |                  |                    |           |   |          |         |       |                  |                  |                                         |                       |        |   |   |    |
|          |      |                                         | Purchasir<br>Item Sear                       | ng Kit<br>rch    | Catalog<br>Request | er Items  |   |          |         |       |                  |                  |                                         |                       |        |   |   |    |
| Line (   |      |                                         |                                              |                  |                    |           |   |          |         |       |                  |                  |                                         |                       |        |   |   | 1  |
| Details  | 5    | Status S                                | upplier Informati                            | ion <u>I</u> tem | Information        | Attribute | s | Contract | Sourc   | ing C | ontrols          |                  |                                         |                       |        |   |   |    |
| Line     |      | Item                                    |                                              | Descriptio       | n                  |           |   | Quantity | *UOI    | 4     | Categor          | Ŋ                | Price                                   | Merchandise<br>Amount | Status |   |   |    |
| 1        | e    |                                         | Q                                            | TRAVEL           | REQUEST            |           | 6 | 1.0000   | DLF     | Q     | 99999            | Q                | 400.00000                               | 400.00                | Open   | 0 | W | 1  |
| 2        | ħ    |                                         | Q                                            | CONFER           | ENCE               | Ja I      | 5 | 1.0000   | DU      | Q     | 00000            | Q                | 200.00000                               | 300.00                | Open   | Q |   | 12 |
| 3        | P+   |                                         | Q                                            | ADV - JO         | HN DOE             | 1         | 5 | 1.0000   | DLF     |       | 99999            | Q                | 300.00000                               | 300.00                | Open   | 0 | m | 10 |

14. Click the Distribution icon

| Maintain F  | Requi    | isitions  |       |                  |            |           |          |                       |            |        |                     |         |          |                |             |
|-------------|----------|-----------|-------|------------------|------------|-----------|----------|-----------------------|------------|--------|---------------------|---------|----------|----------------|-------------|
| Schedu      | le       |           |       |                  |            |           |          |                       |            |        |                     |         |          |                |             |
| Business U  | Jnit     |           | SA    | ACTV             |            |           | Requi    | sition Date 03/1      | 13/2014    |        |                     |         |          |                |             |
| Requisition | ۱D       |           | 70    | 0000             | 8157       |           |          | Status Ope            | en         |        |                     |         |          |                |             |
| Return to M | lain Pa  | ige       |       |                  |            |           |          |                       |            |        |                     |         |          |                |             |
| Line        |          |           |       |                  |            |           |          |                       |            |        |                     | Find    | View All | First 🖪 3      | of 3 🕨 Last |
| 3 Ite       | em       |           | A     | DV - J           | IOHN DOE   |           | Quantity | <b>y</b> 1.0          | 000 Dolair |        | Merchandis          | se Am   | t        | 300.00 USD     |             |
| Schedule    | Э        |           |       |                  |            |           |          |                       | P          | ersona | alize   Find   View | AII   C | a   🛅    | First 🗹 1 of 1 | 🕨 Last      |
| Details     | [:::]    |           |       |                  |            |           |          |                       |            |        |                     |         |          |                |             |
| Sched       |          | *Ship T   | o     |                  | Quantity   | Price     |          | Merchandise<br>Amount | Due Date   |        | Attention To        |         | Status   | 8              |             |
| 1           |          | NA        | Q     | , <mark>1</mark> | 1.0000     | 300.00000 |          | 300.00                |            | 31     | TRAVEL_IRT          | 1       | 🗟 Active | e              | +           |
| Add Ship T  | To Con   | nments    |       |                  |            |           |          |                       |            |        |                     |         |          |                |             |
| Save 🔚      | <u>A</u> | Return to | Searc | :h               | 🖹 Notify 🕻 | Refresh   |          |                       |            |        |                     |         | 📑 Ad     | ld 🖉 Upda      | te/Display  |

The Distribution page will display.

| Maintain Requisitions            |                               |           |          |               |        |   |          |        |
|----------------------------------|-------------------------------|-----------|----------|---------------|--------|---|----------|--------|
| Distribution                     |                               |           |          |               |        |   |          |        |
| Requisition ID 7                 | 000008157                     |           |          | Item          |        |   | ADV - JO | HN DOE |
| Line 3                           |                               |           |          | Status Active |        |   |          |        |
| Schedule 1                       |                               |           |          |               |        |   |          |        |
| Ship To NA                       | Not Applic                    | Q         | uantity  | 1.000         | 0 DLR  |   |          |        |
| *Distribute By Amount            | $\checkmark$                  | Open /    | Amount   | 300.00        | 0      |   |          |        |
|                                  |                               | Merchandi | se Amt   | 300.          | 00 USD |   |          |        |
| SpeedChart                       | Q Multi-SpeedCharts           |           |          |               |        |   |          |        |
|                                  |                               |           |          |               |        |   |          |        |
| Distributions                    |                               |           |          |               |        |   |          |        |
| Chartfields Details Asset Inform | nation Budget Information     | <u></u>   |          |               |        |   |          |        |
| Distrib Status Percent           | Merchandise<br>Amount GL Unit | Account 0 | per Unit | Fund          | Dept   |   | Program  | Class  |
| 1 Open 100.0000                  | 300.00 SACST Q                | 107001 Q  | Q        | RF001 Q       |        | Q |          |        |
| OK Cancel Refresh                |                               |           |          |               |        |   |          |        |

- 15. Change the **Account** to 107001.
- 16. For travel being expensed from MDS01, change the **Fund** to RF001 only.

When using a Trust Fund, such as a fund that begins with T or C, enter that fund instead.

- 17. Remove the **DeptID**.
- 18. Click the **OK** button.
- 19. Click the Return to Main Page link.
- 20. Repeat this process for ALL Advance requests.
- 21. Click the Edit Comments link.

| Header Comments                 |                                       |
|---------------------------------|---------------------------------------|
| Business Unit SACTV             | Requisition Date 03/13/2014           |
| Requisition ID 7000008157       | Status Open                           |
| Retrieve Active Comments Only   | Retrieve                              |
| *Sort Method Comment Time Stamp | ✓ *Sort Sequence Ascending ✓ Sort     |
| Comments                        | Find   View All First 🗹 2 of 2 🕨 Last |
| Use Standard Comments           | Comment Status Active Inactivate      |

22. Click the Plus 🛨 button to add a comment. (Click the View All link if you want to view all comments at once.)

|                                                                                              | —_ <b>B</b>                           |
|----------------------------------------------------------------------------------------------|---------------------------------------|
| Header Comments                                                                              |                                       |
| Business Unit SACTV                                                                          | Requisition Date 03/13/2014           |
| Requisition ID 7000008157                                                                    | Status Open                           |
| Retrieve Active Comments Only                                                                | ve                                    |
| *Sort Method Comment Time Stamp                                                              | *Sort Sequence Ascending V Sort       |
| Comments                                                                                     | Find   View 1 First 4 1-2 of 2 🕨 Last |
| Use Standard Comments                                                                        | Comment Status Active Inactivate +    |
| Send to Supplier Show at Receipt Show at Voucher                                             |                                       |
| Associated Document                                                                          |                                       |
| Attachment                                                                                   | Attach View Delete Email              |
| From -> REQ SACTV-7000008157                                                                 |                                       |
| Use Standard Comments                                                                        | Comment Status Active Inactivate +    |
| LINE 3 ADVANCE NEEDED OCT 21 - JOHN DOE 102004826                                            | )                                     |
| <ul> <li>✓ Send to Supplier</li> <li>✓ Show at Receipt</li> <li>✓ Show at Voucher</li> </ul> |                                       |
| Associated Document                                                                          |                                       |
| Attachment                                                                                   | Attach View Delete Email              |
| From -> REQ SACTV-7000008157                                                                 |                                       |
| OK Cancel Refresh                                                                            |                                       |

- 23. Update the **Header Comments** to include details about the advance.
- 24. Click the **OK** button.

Travel Requisitions – How To Enter Travel

| Maintain Requisitions  |                 |                    |           |          |      |          |                |             |       |             |                       |        |   |
|------------------------|-----------------|--------------------|-----------|----------|------|----------|----------------|-------------|-------|-------------|-----------------------|--------|---|
| Requisition            |                 |                    |           |          |      |          |                | _           |       |             | _                     |        |   |
| Business Uni           | t SACTV         |                    |           |          |      |          |                | Stat        | tus C | pen         | ✓ ×                   |        |   |
| Requisition IE         | 700000815       | 7                  |           |          |      |          | Bu             | idget Stat  | tus N | ot Chk'd    | To:                   |        |   |
| Requisition Nam        | e 700000815     | 7                  |           |          |      |          |                |             |       | Hold From F | urther Processing     | ]      |   |
| マ Header ②             |                 |                    |           |          |      |          |                |             |       |             |                       |        |   |
| *Requeste              | r 60000021      | D6 🔍               | TRAVEL    | IRT      |      |          |                |             |       |             |                       |        |   |
| *Requisition Dat       | e 03/13/2014    | 31                 | Requeste  | er Info  |      |          |                |             |       |             |                       |        |   |
| Origi                  | n TRV           | Q                  | Travel Re | equest   |      |          |                |             |       |             |                       |        |   |
| *Currency Cod          | e USD           |                    | Dollar    |          |      |          |                |             |       |             |                       |        |   |
| Accounting Dat         | e 03/13/2014    | <b>H</b>           |           |          |      |          |                |             |       |             |                       |        |   |
|                        | Requisition     | Defaults           | Edit Com  | ments    |      | Am       | ount Summa     | ary 🕐       |       |             |                       |        |   |
|                        | Requisition     | Activities         |           |          |      |          | -              |             |       | 4.00        |                       |        |   |
|                        | Document S      | tatus              |           |          |      |          | 10             | otal Amol   | unt   | 1,00        | 0.00 080              |        |   |
| Add Items From (?)     |                 |                    |           |          |      | Se       | elect Lines T  | o Display   | ?     |             |                       |        |   |
|                        | Purchasing      | Kit                | Catalog   |          |      | Se       | arch for Lines |             |       |             |                       |        |   |
|                        | Item Searc      | h                  | Request   | er Items |      |          | Line           | Q           | То    | Q           | Retrieve              |        |   |
| Line 👔                 |                 |                    |           |          |      |          |                |             |       |             |                       |        |   |
| Details Status Supp    | lier Informatio | n <u>I</u> tem Inf | ormation  | Attrib   | utes | Contract | Sourcing C     | ontrols     |       |             |                       |        |   |
| Line Item              |                 | Description        |           |          |      | Quantity | *UOM           | Category    |       | Price       | Merchandise<br>Amount | Status |   |
| 1 📑                    | Q               | TRAVEL RE          | QUEST     | 2        | E,   | 1.0000   | DLR Q          | 99999       | Q     | 400.00000   | 400.00                | Open   | Ç |
| 2 📑                    | Q               | CONFEREN           | CE        | Z        | E,   | 1.0000   | DLR Q          | 99999       | Q     | 300.00000   | 300.00                | Open   | Ç |
| 3 📑                    | Q               | ADV - JOHN         | DOE       | Z        | R,   | 1.0000   | DLR Q          | 99999       | Q     | 300.00000   | 300.00                | Open   | Ç |
| View Printable Version |                 |                    |           |          |      |          | Delete F       | Requisition | 1     | ]           | *Go                   | toMore |   |
|                        |                 |                    |           |          |      |          |                |             |       |             |                       |        |   |

- 25. Click the **Approve** icon.
- 26. Click the **Save** button to complete the process.

| Maintain Requisitions       |                              |
|-----------------------------|------------------------------|
| Requisition                 |                              |
| Business Unit SACTV         | Status Approved              |
| Requisition ID 7000008157   | Budget Status Not Chk'd      |
| Requisition Name 7000008157 | Hold From Further Processing |
| マ Header ③                  |                              |

## **Section 10 Personalizing the Screens**

You will notice when you view the Requisition pages that a number of un-used fields will display on your screen. You can customize each page and hid any unwanted fields or tabs. Once saved, your customizations will remain each time you log on to the system.

### 10.1 Reordering Fields

On any page in the Requisition process, re-arrange the order of columns by clicking an individual column heading (e.g., UOM) and dragging & dropping it to a new location.

| Line (? | 0          |                  |        | 24                   |      |             |            |          |    | Pe               | rsonalize   Find      | View All   🗇 |   | Fire | st 🔣 1 ( |
|---------|------------|------------------|--------|----------------------|------|-------------|------------|----------|----|------------------|-----------------------|--------------|---|------|----------|
| Details |            | Ship To/Due Date | Status | Supplier Information | Item | Information | Attributes | Contract | So | ourcing Controls |                       |              |   |      |          |
| Line    |            | Item             |        | Description          |      | Quantity    | NON        | Category |    | Price            | Merchandise<br>Amount | Status       |   |      |          |
| 1       | <b>B</b> : |                  | Q      |                      | 7    | 戰 0.0000    | 13a        | )        | ٩  | 0                | 0.00                  | ) Open       | 0 | Ψ    | 12       |

### 10.2 Resizing Fields

Adjust column widths by clicking the edge of a column heading and dragging that edge right or left until the desired column width is achieved.

|         |   |                  |        | in incoduction in    | enne.    |            |                |            |             |               |          |          |       |       |    |
|---------|---|------------------|--------|----------------------|----------|------------|----------------|------------|-------------|---------------|----------|----------|-------|-------|----|
| Line (? | 0 |                  |        |                      |          |            |                |            |             | Personalize   | e   Find | View All | 1 200 | First | 10 |
| Details |   | Ship To/Due Date | Status | Supplier Information | Item li  | nformation | Attributes     | Contract   | Sourcing Co | ontrols [TTT) | )        |          |       |       |    |
| Line    |   | Item             |        | Description          |          | "UOM       | Quantity       | Category   | Prive       | Merchan       | dise     | Status   |       |       |    |
| 1       |   |                  | Q      |                      | <b>A</b> | 16 🖂 🗛     | Drag to resize | the column |             | 0             | 0.00     | ) Open   | 0     | W     | 10 |
| 1.00    |   |                  |        |                      |          |            |                |            |             |               |          |          |       |       |    |

### 10.3 Temporarily Adjusting Sort Order

Perform a one-time sort of information by clicking on a column heading (e.g., Price) by which you wish to sort. An upward or downward facing arrow will appear next to the heading to indicate either ascending or descending order. Click the column heading again to switch between the two sort orders.

| Line ②  |                  |        |                      |         |      |        |            |          |    | Per              | sonalize   Find     | View All   🖓   🔠 | 1 | First 🖪 | 1  |
|---------|------------------|--------|----------------------|---------|------|--------|------------|----------|----|------------------|---------------------|------------------|---|---------|----|
| Details | Ship To/Due Date | Status | Supplier Information | item In | form | nation | Attributes | Contract | So | ourcing Controls |                     |                  |   |         |    |
| Line    | Item             |        | Description          |         | *1   | моц    | Quantity   | Category | (  | Price-           | erchandise<br>mount | Status           |   |         |    |
| 1 🎚     |                  | Q      |                      |         | ä [  | Q      | 0.0000     | ][       | 9  | 0                | 0.00                | Open             | 0 | 0 1     | 10 |

### 10.4 Hiding Fields

1. On any page in the Requisition process, click on the **Personalize** link at the end of a line.

| Line ?     | )    |                                         |                           |       |          |        |        |          |     | (             | Personalize   Find    | View All   🔄 |
|------------|------|-----------------------------------------|---------------------------|-------|----------|--------|--------|----------|-----|---------------|-----------------------|--------------|
| Details    |      | Ship <u>T</u> o/Due Date <u>S</u> tatus | Supplier Information Item | Infor | mation   | Attrib | utes C | ontract  | Sou | cing Controls |                       |              |
| Line       |      | Item                                    | Description               |       | Quantity |        | *UOM   | Category |     | Price         | Merchandise<br>Amount | Status       |
| 1          | P    | Q                                       | [7]                       | ₿,    | 0.0000   |        | Q      |          | Q   | 0             | 0.00                  | Open         |
| View Print | able | Version                                 |                           |       |          |        |        |          |     | *Go to …      | .More                 |              |

The **Personalize Column and Sort Order** page will display. A list of all fields will display in the left hand column.

| Personalize Column and Sort Order                                                                                                    |            |            |  |  |  |  |  |  |  |
|----------------------------------------------------------------------------------------------------|------------|------------|--|--|--|--|--|--|--|
| To order columns or add fields to sort order, highlight column name, then press the appropriate button.<br>Frozen columns display under every tab.                                                                                      |            |            |  |  |  |  |  |  |  |
| Column Order<br>Tab Details (frozen)<br>Line (frozen)<br>Details (frozen)<br>Item (frozen)<br>Description (frozen)<br>Item Search<br>Quantity<br>*UOM<br>Category<br>Price<br>Merchandise Amount<br>Status<br>Line Comments<br>Defaults | Sort Order | Descending |  |  |  |  |  |  |  |

- Select the fields you wish to hide by clicking on each field name in the left hand column. You can use Ctrl>Click or Shift>Click to make multiple selections.
- 3. Click on the **Hidden** checkbox.
- 4. The fields you wish to hide will now read (hidden) after the field name.
- 5. Click the **OK** button to save.

### 10.5 Hiding Tabs

You can hide unwanted tabs using the same method described above.

1. Look for the title of the tab you wish to hide and highlight it. You can highlight multiple tabs by using Ctrl>Click.

Column Order

Line (frozen)

Quantity

Category

\*UOM

Details (frozen) Item (frozen)

Tab Details (frozen)

Description (frozen) Item Search (hidden) **√** Hidden

Frozen

- 2. Select the **Hidden** checkbox.
- 3. Click the **OK** button and the selected tabs will be hidden.

#### 10.6 Adjusting the Sort Order (Long-Term)

You can also adjust the order in which the desired fields will display on a page. To customize the display order:

- 1. Select the fields you wish to view from the left hand column. Use Ctrl>Click to select multiple items.
- 2. Once selected, click on the right arrow button. Your selections will appear in the right hand column.

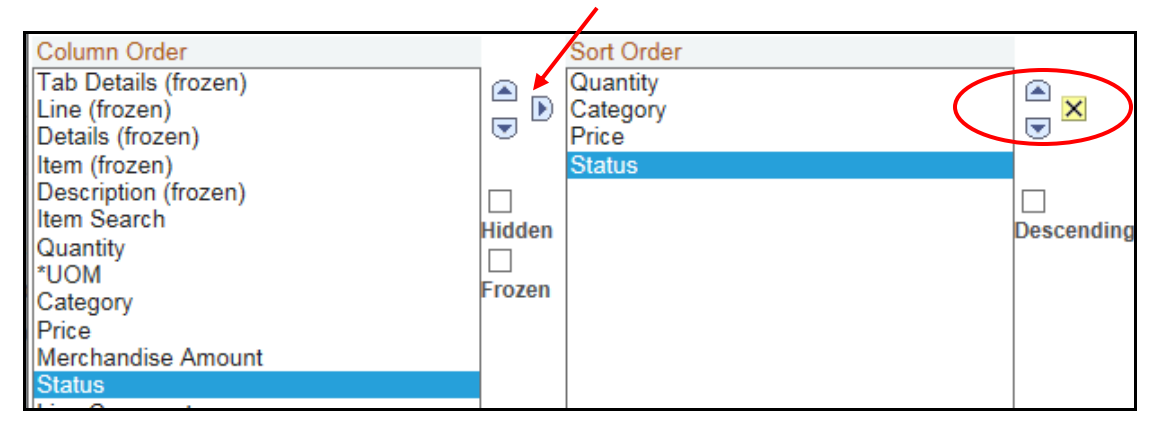

- 3. Using the Up/Down arrow buttons, select a field and move it to the desired position: First, Second, etc.
- 4. When you have finished your customizations, click the **OK** button.
- 5. Each time you log in to these finance pages, your customizations will be saved for you.

**NOTE**: Although these customizations will remain saved each time you log in, they are not permanent. If you find you have hidden a field that is needed, go back into the Personalization page and un-hide the desired field.

### Summary

Before entering a Travel Requisition you must have a completed Payee Data Record Form (204) for all outside vendors. Use Vendor Lookup Query and verify that the VEN 204 Status column displays "Received".

For all Travel Requisitions, use SACTV Business Unit.

All travel requisition numbers will start with '7'. If your requisition number starts with a '3' you have entered it into SACST instead of SACTV.

#### Navigation for entering or modifying a Travel Requisition is: **Purchasing > Requisitions > Add/Update Requisitions**

When adding comments to a requisition or when adding line comments, use ALL CAPS.

For more information on how to enter travel requisitions, please visit the CFS training website at <u>www.csus.edu/irt/ACS/Reference/CFS/index.html</u> where you will find additional tutorials on the subject. For questions contact the Service Desk at 278-7337 or <u>servicedesk@csus.edu</u>.